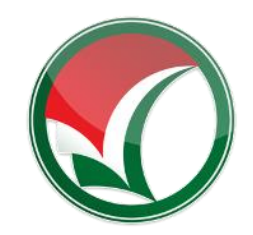

Lampiran Surat Keputusan Ketua Panitia Nasional Penerimaan Mahasiswa Baru PTKIN Nomor : 050/SPAN-UM/II/2022 Tanggal : 5 Februari 2022

# PETUNJUK TEKNIS SELEKSI PRESTASI AKADEMIK NASIONAL (SPAN) PERGURUAN TINGGI KEAGAMAAN ISLAM NEGERI (PTKIN) TAHUN 2022

I. PENDAFTARAN PDSS BAGI SATUAN PENDIDIKAN YANG MEMILIKI NPSNII. PENDAFATRAN PDSS BAGI SATUAN PENDIDIKAN YANG TIDAK MEMILIKI NPSN

PANITIA NASIONAL PENERIMAAN MAHASISWA BARU PERGURUAN TINGGI KEAGAMAAN ISLAM NEGERI TAHUN 2022

# PENDAFTARAN PANGKALAN DATA SEKOLAH SISWA (PDSS) BAGI SATUAN PENDIDIKAN YANG MEMILIKI NPSN

## A. Definisi

Berikut beberapa definisi yang yang dapat dalam petunjuk teknis:

- a) PDSS adalah Pangkalan Data Sekolah Siswa.
- b) NPSN adalah Nomor Pokok Sekolah Nasional.
- c) NPSS adalah Nomor Pokok Sekolah Sementara.
- d) NISS adalah Nomor Induk Siswa Sementara.
- e) KKM adalah Kriteria Ketuntasan Minimal.

#### B. Ketentuan Umum

- 1. Satuan pendidikan MA/MAK/SMA/SMK sederajat memiliki Nomor Pokok Sekolah Nasional (NPSN).
- 2. Satuan Pendidikan memiliki Kode Registrasi sekolah. Kode registrasi dapat dilihat pada akun Dapodik dan EMIS sekolah.
- 3. Satuan Pendidikan atau Kepala Sekolah memiliki nomor WhatsApp yang aktif dan dapat dihubungi.
- 4. Satuan Pendidikan atau Kepala Sekolah memiliki email yang aktif dan dapat dihubungi.
- 5. Satuan Pendidikan melakukan registrasi sekolah pada laman https://pdss.spanptkin.ac.id/
- 6. Satuan Pendidikan mengunggah Kriteria Ketuntasan Minimal (KKM) Kelas X/1, Kelas X/2, Kelas XI/1, Kelas XI/2 dan Kelas XII/1.
- 7. Satuan Pendidikan meng-Unggah nilai siswa pada Kelas X/1, Kelas X/2, Kelas XI/1, Kelas XI/2 dan Kelas XII/1.
- 8. Pendaftaran PDSS dinyatakan selesai apabila Satuan Pendidikan melakukan Finalisasi Pendaftaran PDSS.

#### C. Alur Registrasi PDSS

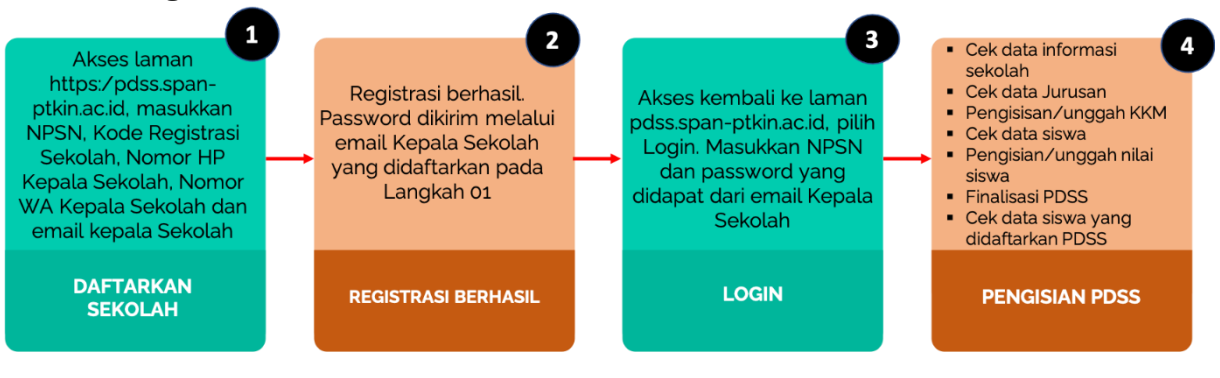

#### D. Tata Cara Registrasi PDSS

1. Akses laman <u>https://span-ptkin.ac.id/</u>

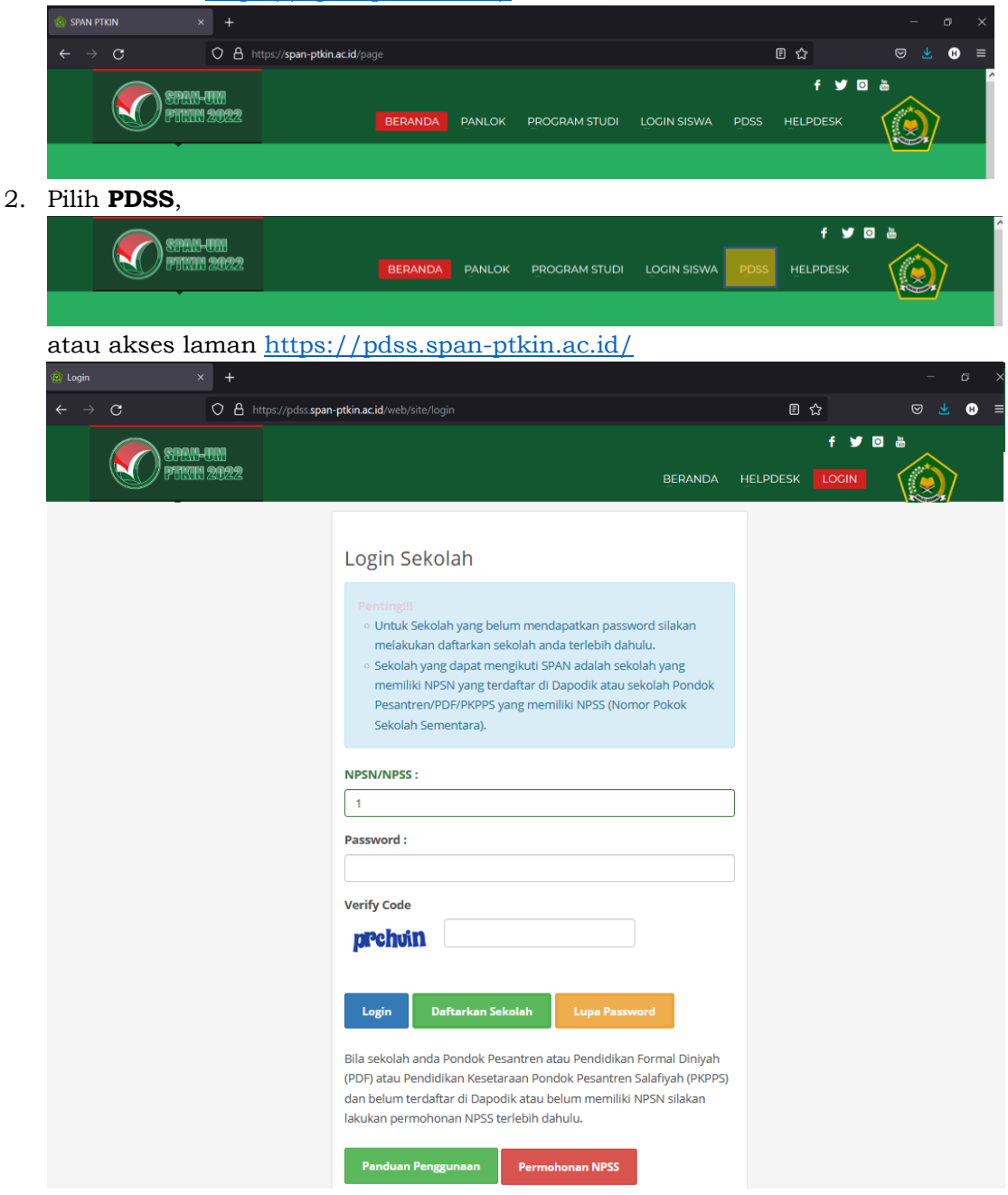

| Pilih <b>Daftarkan Sekolah</b>                                                                                                    |              |         |             |     |  |  |
|----------------------------------------------------------------------------------------------------|--------------|---------|-------------|-----|--|--|
| Login                                                                                                    | Daftarkan Se | ekolah  | Lupa Passwo | ord |  |  |
| Bila sekolah anda Pondok Pesantren atau Pendidikan Formal Diniyah<br>(PDF) atau Pendidikan Kesetaraan Pondok Pesantren Salafiyah (PKPPS)<br>dan belum terdaftar di Dapodik atau belum memiliki NPSN silakan<br>lakukan permohonan NPSS terlebih dahulu. |              |         |             |     |  |  |
| Panduan                                                                                                    | Penggunaan   | Permoho | nan NPSS    |     |  |  |

4. Tampilan Registrasi Sekolah

Siapkan Nomor Pokok Sekolah Nasional (NPSN) dan Kode Registrasi Sekolah.

| A<br>Beranda                | <b>◆</b> )<br>Login                                        |                                                                                                    |                                                                                                 |
|-----------------------------|------------------------------------------------------------|----------------------------------------------------------------------------------------------------|-------------------------------------------------------------------------------------------------|
|                             |                                                            |                                                                                                    |                                                                                                 |
| Reg                         | istra                                                      | asi Sekolah                                                                                                    |                                                                                                 |
|                             | /lasukka                                                   | an NPSN/NPSS                                                                                                    |                                                                                                 |
| Step 1                      | - Inpu                                                     | It NPSN/NPSS                                                                                                    |                                                                                                 |
| NPSN/M                      | IPSS                                                       | Lanjutkan Pendattaran 🗲                                                                                                    | Bantuan! ×<br>Untuk mengecek NPSN Sekolah Anda, silahkan<br>kunjungi laman berikut:<br>Cek NPSN |
| Untu<br>pada<br>men<br>NPS: | k Sekolal<br>a Pondok<br>hiliki NPS<br>S (Nomor<br>Permoho | I v k<br>h Pesantren/Pendidikan Diniyah Islamiyah (PDF)/Pendidikan Kesetaraan<br>Pesantren Salafiyah (PKPPS) <b>yang belum terdattar</b> atau <b>belum</b><br>N, letap dapat mengikuti SPAN-PTKIN dengan mengajukan permohonan<br>Pokok Sekolah Sementara) dengan klik link dibawah<br>nan NPSS |                                                                                                 |

5. Masukan NPSN Sekolah kemudian pilih

| Bantuan! ×<br>Untuk mengecek NPSN Sekolah Anda, silahkan<br>kunjungi laman berikut:<br>Cek NPSN |
|-------------------------------------------------------------------------------------------------|
|                                                                                                 |
|                                                                                                 |

6. Masukan Kode Registrasi Sekolah. Kode registrasi sekolah dapat didapat pada akun Dapodik Sekolah, kemudian pilh <sup>Lanjutkan Pendaftaran</sup>→

| 😭<br>Beranda | <b>▶</b> )<br>Login                               |                 |                         |            |                     |                     |   |
|--------------|---------------------------------------------------|-----------------|-------------------------|------------|---------------------|---------------------|---|
|              |                                                   |                 |                         |            |                     |                     |   |
| Reg          | Registrasi Sekolah (Sekolah Terdaftar di Dapodik) |                 |                         |            |                     |                     |   |
| 0            | nput NF                                           | PSN             | 2 Input Kode            | Registrasi | 3 No Kontak Sekolah |                     |   |
| Step 2       | Kode                                              | Registrasi      | i Dapodik               |            |                     |                     |   |
| Masu         | ikkan Ko                                          | de Registrasi [ | Dapodik Sekolah anda!.: |            |                     | Bantuan!            | × |
| NPSN *       |                                                   |                 | 10805998                |            |                     | Panduan Pendaftaran |   |
| Kode R       | egistrasi                                         |                 | 146873423416747         |            |                     | Panitia Pelaksana   |   |
| Verify C     | ode                                               |                 | tuzjvz                  | 1          |                     |                     |   |
|              | Lanjutkan Pendaftaran 🗲                           |                 |                         |            |                     |                     |   |

7. Masukan Nomor WhatsApp Kepala Sekolah dan Email Kepala Sekolah. Catatan: Email harus aktif dan valid karena password Login Sekolah akan dikirimkan melalui Email tersebut. Kemudian Pilih Lanjutkan Pendattaran →

| Image: Additional system     Image: Additional system       Beranda     Login |                          |                     |                     |   |
|-------------------------------------------------------------------------------|--------------------------|---------------------|---------------------|---|
|                                                                               |                          |                     |                     |   |
| Registrasi Se                                                                 | kolah (Sekolah Terdat    | ftar di Dapodik)    |                     |   |
| 1 Input NPSN                                                                  | 2 Input Kode Registrasi  | 3 No Kontak Sekolah |                     |   |
| Step 3 No Kontak Sek                                                          | olah                     |                     |                     |   |
| Masukkan No Hp & Wa Kep                                                       | ala Sekolah Anda!.:      |                     | Bantuan!            | × |
| NPSN/NPSS *                                                                   | 1080                     |                     | Panduan Pendaftaran |   |
| Nama Sekolah *                                                                | IARI                     |                     | Panitia Pelaksana   |   |
| Nama Kepsek                                                                   | Muji                     |                     |                     |   |
| No Hp. Kepsek                                                                 | 081                      |                     |                     |   |
| No Whatsapp Kepsek                                                            | 081                      |                     |                     |   |
| Email Kepsek                                                                  | ha <b>ng a</b> gmail.com |                     |                     |   |
| Lanjutk                                                                       | kan Pendaftaran 🗲        |                     |                     |   |

8. Selesai. Buka email dari SPAN-PTKIN, kemudian Pilih Login

| A Beranda                                                                               | <b>◆</b> )<br>Login        |        |   |  |  |  |
|-----------------------------------------------------------------------------------------|----------------------------|--------|---|--|--|--|
| Beranda /                                                                               | Beranda / Pendaflaran PDSS |        |   |  |  |  |
| Pendat                                                                                  | Pendaftaran PDSS           |        |   |  |  |  |
| Berha                                                                                   | sil!                       | د<br>د | ĸ |  |  |  |
| Registrasi anda berhasil. Password telah dikirim ke Email anda. Silakan cek email anda! |                            |        |   |  |  |  |
| Login                                                                                   |                            |        |   |  |  |  |

#### 9. Berikut Isi Email Sekolah

Assalamualaikum Wr. Wb.

Hi, S Berikut adalah login sekolah anda untuk masuk ke sistem SPAN PTKIN 2022 Data Login NP SN/NP SS: 10805998 Password: 1 Login dapat dilakukan melalui website https://pdss.span-ptkin.ac.id/ Terima Kasih --Panitia SPAN-UM PTKIN 2022 Sekretariat : Rektorat Lantai 2 Kampus 3 UIN Walisongo Semarang JI. Prof. Dr. Hamka Ngaliyan, Semarang, Jawa Tengah 50185

## E. Tata Cara Login PDSS

1. Akses laman <u>https://span-ptkin.ac.id/</u>

| @ SPAN |          |                     |                                     |         |        |               |      |                 |   |     |  |
|--------|----------|---------------------|-------------------------------------|---------|--------|---------------|------|-----------------|---|-----|--|
| ← -    | > C      |                     | ttps:// <b>span-ptkin.ac.id</b> /pa |         |        |               |      | 8 ☆             |   | . 8 |  |
|        | SPA PTIN | 11-0071<br>111 2022 |                                     | BERANDA | PANLOK | PROGRAM STUDI | PDSS | f ¥<br>⊢ELPDESK | • | 7   |  |
|        |          |                     |                                     |         |        |               |      |                 |   |     |  |

2. Pilih PDSS

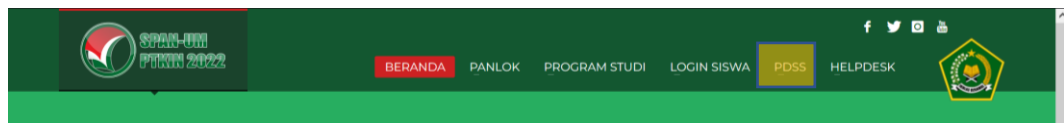

atau akses laman <u>https://pdss.span-ptkin.ac.id/</u>

| 🙆 Login | i -             | × +              |                                                     |                    | - 0 ×   |
|---------|-----------------|------------------|-----------------------------------------------------|--------------------|---------|
| ← -     | $\rightarrow$ G | 08               | tps://pdss <b>.span-ptkin.ac.id</b> /web/site/login | E 🕁                | ⊠ 👱 🛞 ≡ |
|         | Strain Strain   | K-UM<br>111 2022 | BERANDA                                             | f<br>Helpdesk Logi |         |

| SPAN-ULI<br>FTENIN 2022 | BERANDA H                                                                                                    | HELPDESK | f y 🖸 |  |
|-------------------------|----------------------------------------------------------------------------------------------------|----------|-------|--|
|                         |                                                                                                    |          |       |  |
|                         | Login Sekolah                                                                                                    |          |       |  |
|                         | <ul> <li>Pentingili</li> <li>Untuk Sekolah yang belum mendapatkan password silakan melakukan daftarkan sekolah anda terlebih dahulu.</li> <li>Sekolah yang dapat mengikuti SPAN adalah sekolah yang memiliki NPSN yang terdaftar di Dapodik atau sekolah Pondok Pesantren/PDF/PKPPS yang memiliki NPSS (Nomor Pokok Sekolah Sementara).</li> </ul> |          |       |  |
|                         | NPSN/NPSS :                                                                                                    |          |       |  |
|                         | Password :                                                                                                    |          |       |  |
|                         | Verify Code                                                                                                    |          |       |  |
|                         | Login Daftarkan Sekolah Lupa Password                                                                                                    |          |       |  |
|                         | Bila sekolah anda Pondok Pesantren atau Pendidikan Formal Diniyah<br>(PDF) atau Pendidikan Kesetaraan Pondok Pesantren Salafiyah (PKPPS)<br>dan belum terdaftar di Dapodik atau belum memiliki NPSN silakan<br>lakukan permohonan NPSS terlebih dahulu.                                                                                            |          |       |  |
|                         | Panduan Penggunaan Permohonan NPSS                                                                                                    |          |       |  |

3. Masukan NPSN dan Password yang di peroleh dari Email Kepala Sekolah atau Login

| Login Sekolah                                                                                                    |  |  |  |  |
|----------------------------------------------------------------------------------------------------|--|--|--|--|
| <ul> <li>Pertinuti:</li> <li>Untuk Sekolah yang belum mendapatkan password silakan<br/>melakukan daftarkan sekolah anda terlebih dahulu.</li> <li>Sekolah yang dapat mengikuti SPAN adalah sekolah yang<br/>memiliki NPSN yang terdaftar di Dapodik atau sekolah Pondok<br/>Pesantren/PDF/PKPPS yang memiliki NPSS (Nomor Pokok<br/>Sekolah Sementara).</li> </ul> |  |  |  |  |
| NPSN/NPSS :<br>10805998                                                                                                    |  |  |  |  |
| Password :                                                                                                    |  |  |  |  |
| ••••••                                                                                                    |  |  |  |  |
| tuzjvz                                                                                                    |  |  |  |  |
| Login Daftarkan Sekolah Lupa Password                                                                                                    |  |  |  |  |

Whatsapp Kepala Sekolah kemudian Pilih Login

#### F. Tata Cara Pengisian PDSS

Pengisian PDSS dapat dilakukan apabila sekolah sudah setelah melakukan Regitrasi Sekolah dan Login pada laman <u>https://pdss.span-ptkin.ac.id/</u>. Setelah Login, sekolah wajib melakukan langkah-langkah sebagai berikut:

| Profil Sekolah                                                                                                    |                                    |               |                 |  |  |  |
|----------------------------------------------------------------------------------------------------|------------------------------------|---------------|-----------------|--|--|--|
| Silakan Lengkapi pilihan isian di bawah ini     Jika terdapat data yang tidak sesuai pada data di bawah ini silakan update data Dapodik anda!     C Perbaharui Data Sekolah |                                    |               |                 |  |  |  |
| NPSN/NPSS                                                                                                    | 1                                  | Nama Kepsek   | M               |  |  |  |
| Nama Sekolah                                                                                                    | ARI                                | Alamat Kepsek | JL. LUMBA-LUMBA |  |  |  |
| Provinsi/Kabupaten                                                                                                    | Prov. Lampung                      |               | li.             |  |  |  |
| Kecamatan/Kelurahan/<br>Desa                                                                                                    | Kab. Lampung Timur/Kec. Batanghari | No Hp Kepsek  | <b>Q</b>        |  |  |  |
| Alamat Sekolah                                                                                                    | JL. KAPTEN HARUN 47                | Email Kepsek  | @ h             |  |  |  |
|                                                                                                    | 1.                                 |               |                 |  |  |  |
| Jenis Kepemilikan                                                                                                    | Pemerintah/Negeri                  |               |                 |  |  |  |
| Jenis Sekolah *                                                                                                    |                                    |               |                 |  |  |  |
| Jenis Kurikulum *                                                                                                    | .:: Pilih Kurikulum : 🗸            |               |                 |  |  |  |
|                                                                                                    |                                    | Simpan 🖺      |                 |  |  |  |

1. Cek Profil Sekolah

Cek Kembali Profil sekolah, data Profil sekolah diambil dari data DAPODIK dan data EMIS. Pilih jika data belum sesuai sekolah dapat melakukan perbaikan data melalui Dapodik (<u>https://vervalpdnew2.data.kemdikbud.go.id/</u>) atau melalui EMIS.

2. Pilih Kurikulum yang diterapkan sekolah kemudian pilih Simpan 🖹

| Profil Sekolah                                                                                                    |                                    |               |                 |  |  |
|----------------------------------------------------------------------------------------------------|------------------------------------|---------------|-----------------|--|--|
| • Silakan Lengkapi pilihan isian di bawah ini<br>• Jika terdapat data yang tidak sesual pada data di bawah ini silakan update data Dapodik anda!<br>: |                                    |               |                 |  |  |
| NPSN/NPSS                                                                                                    | 11                                 | Nama Kepsek   | N               |  |  |
| Nama Sekolah                                                                                                    | ARI                                | Alamat Kepsek | JL. LUMBA-LUMBA |  |  |
| Provinsi/Kabupaten                                                                                                    | Prov. Lampung                      |               | hi.             |  |  |
| Kecamatan/Kelurahan/<br>Desa                                                                                                    | Kab. Lampung Timur/Kec. Batanghari | No Hp Kepsek  | d               |  |  |
| Alamat Sekolah                                                                                                    | JL. KAPTEN HARUN 47                | Email Kepsek  | @ h             |  |  |
|                                                                                                    | 11.                                |               |                 |  |  |
| Jenis Kepemilikan                                                                                                    | Pemerintah/Negeri                  |               |                 |  |  |
| Jenis Sekolah *                                                                                                    |                                    |               |                 |  |  |
| Jenis Kurikulum *                                                                                                    | Kurikulum 2013 V                   |               |                 |  |  |
|                                                                                                    |                                    | Simpan 🖺      |                 |  |  |

## 3. Pilih Pengaturan Jurusan

| Halaman PDSS Sekolah      |   |                                                                               |                                            |
|---------------------------|---|-------------------------------------------------------------------------------|--------------------------------------------|
| C Perbaharui Data Sekolah |   |                                                                               | 🛱 Jadwal Seleksi                           |
| Tahap Pengisian PDSS      |   | Informasi Sekolah                                                             |                                            |
| Pengaturan Jurusan        | Θ | NPSN                                                                          | Alamat Sekolah                             |
| Pendefinisian Kurikulum   | 8 | Nama Sekolah                                                                  | Provinsi & Kota/Kota                       |
| Pengisian Data Siswa      | Θ | SMAN 1 BATANGHARI                                                             | Prov. Lampung / Kab. Lampung Timur         |
| Pengisian Nilai Siswa     | 8 | Jenis Sekolah<br>SMA                                                          | Kecamatan & Kelurahan<br>Kec. Batanghari / |
| Finalisasi                | 0 | <b>Kepemilikan</b><br>Pemerintah/Negeri<br><b>Kurikulum</b><br>Kurikulum 2013 | No Telp                                    |
|                           |   | 📕 Kepala Sekolah                                                              |                                            |
|                           |   | Nama<br>Mujiono                                                               | <b>Tanggal Lahir</b><br>1970-01-01         |
|                           |   | Alamat<br>JL. LUMBA-LUMBA                                                     | Email<br>harissetiajimti@gmail.com         |
|                           |   | No Hp<br>08117902666                                                          |                                            |
|                           |   |                                                                               |                                            |

# 4. Pilih Perbarui Data Sekolah

| Jurusan | 2 Kurikulum | 3 Siswa | <ul> <li>Nilai</li> </ul> | 6 Finalisasi |  |
|---------|-------------|---------|---------------------------|--------------|--|
|---------|-------------|---------|---------------------------|--------------|--|

5. Cek Data Jurusan dan Data Jumlah Siswa

| 1 Jurusan                            | 2) Kurikulum 3) Siswa 4) Nilai 5) Finalisa:                                                                   | si                        |
|--------------------------------------|----------------------------------------------------------------------------------------------------|---------------------------|
|                                      |                                                                                                    |                           |
| ka data jugusan yang ditampilkan tid | idak assuai maka silakan sak dan undata Data Danadik sakalah anda dan lakukan sinkran kambali dangan klik "   | Porbabani Data Junizan''  |
| ka data jurusan yang ditamplikan ild | dak sesuai maka silakan cek dan updale bala bapodik sekolah anda dan lakukan silikiron kembali dengan kilk "r | Perbanarui Dala Jurusan". |
| C Perbaharui Data Jurusan            |                                                                                                    | Pengisian KKM -           |
|                                      |                                                                                                    |                           |
| Perninatan MIPA (Reguler)            | Peminatan Ilmu Pengetahuan Sosial                                                                             |                           |
| lama Peminatan                       | (Reguler)                                                                                                    |                           |
| 1IPA - (10805998001)                 | Nama Peminatan                                                                                                |                           |
| Masa Belajar<br>Tahun                | Ilmu Pengetahuan Sosial -                                                                                     |                           |
| (elas                                | (10805998003)                                                                                                 |                           |
| Reguler                              | Masa Belajar<br>Tahun                                                                                         |                           |
| Kuota Siswa                          | Kelas                                                                                                    |                           |
| 8 Orang                              | Reguler                                                                                                    |                           |
| Status<br>Diverifikasi               | Kuota Siswa                                                                                                   |                           |
| atatan                               | 73 Orang                                                                                                    |                           |
| idak Ada                             | Diverifikasi                                                                                                  |                           |
|                                      | us Catatan                                                                                                    |                           |
| ∎Hapu                                | Tidak Ada                                                                                                    |                           |
| <b>⊞</b> Hapu                        |                                                                                                    |                           |
| <b>@</b> Hapu                        | <b>tit</b> tapus                                                                                              |                           |

Jika data sudah sesuai maka pilih

Jika data belum sesuai sekolah dapat melakukan perbaikan data melalui Dapodik (<u>https://vervalpdnew2.data.kemdikbud.go.id/</u>) atau melalui EMIS.

## 6. Mengunduh File template Excel KKM

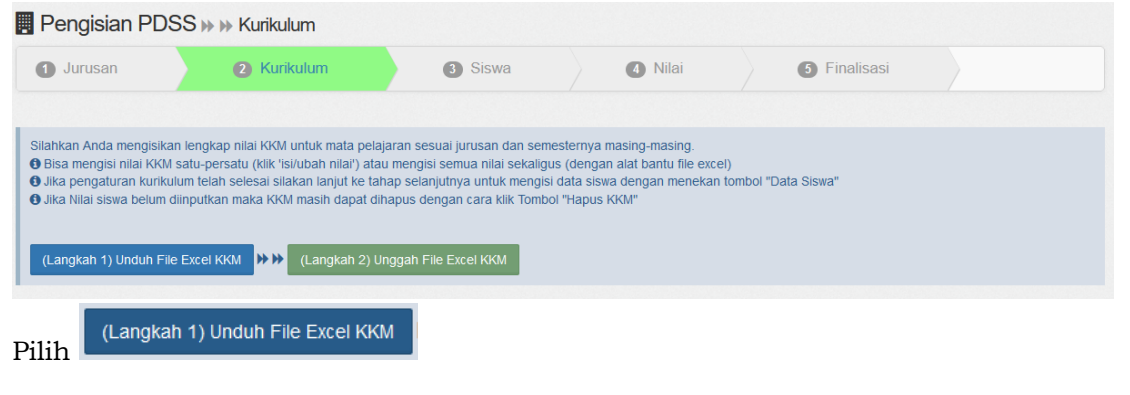

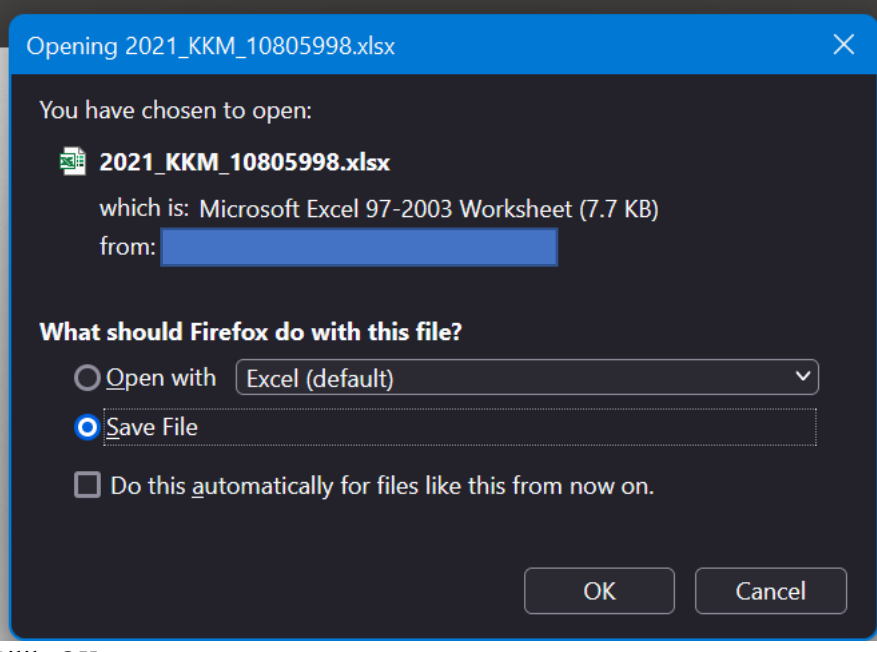

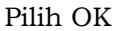

#### 7. Mengisi File Excel KKM

| Kada  |                        |              |               |            |            | KKM        |            |            |
|-------|------------------------|--------------|---------------|------------|------------|------------|------------|------------|
| Manel | Mata Pelajaran         | Kode Jurusan | Jurusan       | Kelas 10   | Kelas 10   | Kelas 11   | Kelas 11   | Kelas 12   |
| waper |                        |              |               | Semester 1 | Semester 2 | Semester 1 | Semester 2 | Semester 1 |
| 1690  | Bahasa Indonesia       | 10805998001  | IPA (Reguler) | 86         | 86         | 86         | 86         | 86         |
| 1691  | Bahasa Inggris         | 10805998001  | IPA (Reguler) | 87         | 87         | 87         | 87         | 87         |
| 1692  | Matematika             | 10805998001  | IPA (Reguler) | 86         | 86         | 86         | 86         | 86         |
| 1693  | Fisika                 | 10805998001  | IPA (Reguler) | 87         | 87         | 87         | 87         | 87         |
| 1694  | Kimia                  | 10805998001  | IPA (Reguler) | 86         | 86         | 86         | 86         | 86         |
| 1695  | Biologi                | 10805998001  | IPA (Reguler) | 87         | 87         | 87         | 87         | 87         |
| 1735  | Pendidikan Agama Islam | 10805998001  | IPA (Reguler) | 86         | 86         | 86         | 86         | 86         |
| 1696  | Bahasa Indonesia       | 10805998003  | IPS (Reguler) | 87         | 87         | 87         | 87         | 87         |
| 1697  | Bahasa Inggris         | 10805998003  | IPS (Reguler) | 86         | 86         | 86         | 86         | 86         |
| 1698  | Matematika             | 10805998003  | IPS (Reguler) | 87         | 87         | 87         | 87         | 87         |
| 1699  | Ekonomi                | 10805998003  | IPS (Reguler) | 86         | 86         | 86         | 86         | 86         |
| 1700  | Sosiologi              | 10805998003  | IPS (Reguler) | 87         | 87         | 87         | 87         | 87         |
| 1701  | Geografi               | 10805998003  | IPS (Reguler) | 86         | 86         | 86         | 86         | 86         |
| 1702  | Pendidikan Agama Islam | 10805998003  | IPS (Reguler) | 87         | 87         | 87         | 87         | 87         |

Hasil file unduhan KKM akan disesuaikan dengan data pada Dapodik, seperti halnya dengan Mata Pelajaran, secara otomatis disesuaikan dengan jenis sekolah. Sekolah hanya diijinkan merubah/mengisi kolon NILAI.

CATATAN

Kolom yang hanya boleh diubah adalah kolom nilai

Selain Kolom nilai tidak boleh diubah

## 8. Meng-unggah File Excel KKM

Setelah mengisi file KKM, maka sekolah melakukan Unggah File Excel KKM

| Pengisian PDSS                                                                                                    | 🕨 🗰 Kurikulum                                                                                                    |                                                                                                    |                                                                                                    |                   |  |
|----------------------------------------------------------------------------------------------------|----------------------------------------------------------------------------------------------------|----------------------------------------------------------------------------------------------------|----------------------------------------------------------------------------------------------------|-------------------|--|
| 1 Jurusan                                                                                                    | 2 Kurikulum                                                                                                    | 3 Siswa                                                                                                    | Nilai                                                                                              | 5 Finalisasi      |  |
| Silahkan Anda mengisikan leng<br>Disa mengisi nilai KKM satu-<br>Jika pengaturan kurikulum te<br>Jika Nilai siswa belum diinput<br>(Langkah 1) Unduh File Exce | ikap nilai KKM untuk mata pelaj<br>persatu (klik 'isi/ubah nilai') atau<br>iah selesai silakan lanjut ke tah<br>kan maka KKM masih dapat dih<br>i KKM →→→ (Langkah 2) Ur | aran sesuai jurusan dan semest<br>mengisi semua nilai sekaligus (<br>ap selanjutnya untuk mengisi da<br>apus dengan cara klik Tombol "I<br>nggah File Excel KKM | ernya masing-masing.<br>dengan alat bantu file excel)<br>ta siswa dengan menekan tor<br>lapus KKM" | nbol "Data Siswa" |  |
| (Langkah 2)                                                                                                    | Unggah File Excel Kk                                                                                                    | CM                                                                                                    |                                                                                                    |                   |  |
| ile Upload                                                                                                    |                                                                                                    | ×                                                                                                    |                                                                                                    |                   |  |
| $\rightarrow$ $\rightarrow$ $\uparrow$ $\checkmark$ $\rightarrow$ This PC                                                                                      | > Downloads ~ C                                                                                                    | ℅ Search Downloads                                                                                                    |                                                                                                    |                   |  |
| Prganize - New folder                                                                                                    |                                                                                                    | 🗐 · 🔳 💡                                                                                                    |                                                                                                    |                   |  |
| Name Name                                                                                                    |                                                                                                    |                                                                                                    |                                                                                                    |                   |  |
| Desktop                                                                                                    | VVM 10005000                                                                                                    | '                                                                                                    |                                                                                                    |                   |  |
| Documents                                                                                                    | KKIN_10003330                                                                                                    |                                                                                                    |                                                                                                    |                   |  |
|                                                                                                    |                                                                                                    |                                                                                                    |                                                                                                    |                   |  |
| 🚱 Music                                                                                                    |                                                                                                    |                                                                                                    |                                                                                                    |                   |  |
| Rectures                                                                                                    |                                                                                                    |                                                                                                    |                                                                                                    |                   |  |
|                                                                                                    |                                                                                                    |                                                                                                    |                                                                                                    |                   |  |
| Videos                                                                                                    |                                                                                                    |                                                                                                    |                                                                                                    |                   |  |

Kemudian pilih file Excel KKM dan pilih Open.

2021 KKM 10805998

## 9. Hasil Unggah KKM

| 0                                 | Jurusan 📀 Kurikulum                                                                                                    | 3 Siswa                                                                                                    | Nilai                                                                   |                             | Finalisasi |             |                        |
|-----------------------------------|----------------------------------------------------------------------------------------------------|----------------------------------------------------------------------------------------------------|-------------------------------------------------------------------------|-----------------------------|------------|-------------|------------------------|
|                                   |                                                                                                    |                                                                                                    |                                                                         |                             |            |             |                        |
| Silat<br>Bis<br>Jik<br>Jik<br>(La | skan Anda mengisikan lengkap nilai KXM untuk mata j<br>a mengia nilai KXM satu-penatu (tik 'isilobah nilai')<br>a gengatura huluulum telah selasa silakan lagituk<br>a Nilai siawa belum diinpukan maka KXM masih dapa<br>angkah 1) Unduh File Excel KXM | olajaran sesuai jurusan dan semestem<br>atau mengisi semua nilai sekaligus (der<br>tahap selanjutnya untuk mengisi data s<br>ti dihapus dengan cara klik Tombol "Haj<br>Unggah File Excel KKM | va masing-masing<br>Igan alat bantu fik<br>Iswa dengan mene<br>pus KKM" | e excel)<br>ekan tombol "Da | ta Siswa"  | <b>₩</b> D. | ata Siswa 🔶            |
| tal 1                             | 4 items.                                                                                                    |                                                                                                    |                                                                         |                             |            |             |                        |
| ٠                                 | Jurusan                                                                                                    | Mata Pelajaran                                                                                                    | Semester 1                                                              | Semester 2                  | Semester 1 | Semester 2  | Kelas 12<br>Semester 1 |
| 1                                 | MDA (Degular)                                                                                                    | Bahasa Indonesia                                                                                                    | 88                                                                      | 88                          | 86         | 86          | 86                     |
| 2                                 | MIPA (Reguler)                                                                                                    | Bahasa Inggris                                                                                                    | 87                                                                      | 87                          | 87         | 87          | 87                     |
| 3                                 | Hapus KKM                                                                                                    | Matematika                                                                                                    | 80                                                                      | 86                          | 86         | 86          | 88                     |
| 4                                 |                                                                                                    | Fisika                                                                                                    | 87                                                                      | 87                          | 87         | 87          | 87                     |
| 6                                 |                                                                                                    | Kimia                                                                                                    | 86                                                                      | 86                          | 86         | 86          | 86                     |
| 6                                 |                                                                                                    | Biologi                                                                                                    | 87                                                                      | 87                          | 87         | 87          | 87                     |
| 7                                 |                                                                                                    | Pendidikan Agama Islam                                                                                                    | 88                                                                      | 86                          | 86         | 86          | 88                     |
| 8                                 | Imu Dongotahuan Cosial (Dogular)                                                                                                    | Bahasa Indonesia                                                                                                    | 87                                                                      | 87                          | 87         | 87          | 87                     |
| 9                                 | liniu Pengelanuan Sosiai (Reguler)                                                                                                    | Bahasa Inggris                                                                                                    | 86                                                                      | 88                          | 86         | 86          | 86                     |
| 10                                | Hapus KKM                                                                                                    | Matematika                                                                                                    | 87                                                                      | 87                          | 87         | 87          | 87                     |
| 11                                |                                                                                                    | Ekonomi                                                                                                    | 86                                                                      | 88                          | 88         | 88          | 88                     |
| 12                                |                                                                                                    | Sosiologi                                                                                                    | 87                                                                      | 87                          | 87         | 87          | 87                     |
| 13                                |                                                                                                    | Geografi                                                                                                    | 88                                                                      | 88                          | 86         | 88          | 88                     |
|                                   |                                                                                                    |                                                                                                    |                                                                         |                             |            |             |                        |

Cek Kembali data KKM yang sudah di-unggah, jika terjadi kesalahan KKM sekolah dapat langsung memperbaikinya dengan cara klik pada kolom nilai KKM.

10. Pilih Data Siswa

🕨 Data Siswa 🔶

| Pengisian PDS                                                                                                    | S ↦ ↦ Daftar Siswa                                                                                                    |                                                                                                    |                                                                        |                                                        |                     |
|----------------------------------------------------------------------------------------------------|----------------------------------------------------------------------------------------------------|----------------------------------------------------------------------------------------------------|------------------------------------------------------------------------|--------------------------------------------------------|---------------------|
| 1 Jurusan                                                                                                    | 2 Kurikulum                                                                                                    | 3 Siswa                                                                                                    | A Nilai                                                                | 5 Finalisasi                                           |                     |
|                                                                                                    |                                                                                                    |                                                                                                    |                                                                        |                                                        |                     |
| 1 Comus data ajawa                                                                                                    | vand berasal dari data Dapodik Ili                                                                                                    | ka terdapat data siswa yang tidak a                                                                                      | ida atau                                                               | C Destate in the                                       | Olaria Milai Olaria |
| tidak sesuai silakai<br>2. Silakan Klik "perba<br>data dapodik.                                                                                          | n periksa kembali dan update data d<br>aharui data siswa" untuk memperbal                                                                                                    | dapodik anda terlebih dahulu.<br>harui data siswa anda yang bersun                                                       | nber dari                                                              |                                                        |                     |
| <ol> <li>Senda data siswa<br/>tidak sesuai silakan</li> <li>Silakan Klik "perba<br/>data dapodik.</li> <li>Jumlah siswa perju</li> </ol>                 | yang persasa dari bagboni<br>n periksa kembali dan update data i<br>iharui data siswa" untuk memperbal                                                                                                    | dapodik anda terlebih dahulu.<br>harul data siswa anda yang bersun                                                       | nber dari                                                              | Ə Perbanarui Data                                      |                     |
| <ol> <li>Senud data siswa<br/>tidak sesuai silaka<br/>2. Silakan Klik "perba<br/>data dapodik.</li> <li>Jumlah siswa perju<br/>MIPA (Reguler)</li> </ol> | yang persasa dar bapbunt<br>periksa kembali dan update data<br>iharui data siswa" untuk memperbal<br>irusan                                                                                                    | dapodik anda terlebih dahulu.<br>harul data siswa anda yang bersun<br>Data Siswa - Semua<br>Data ditampikan adalah data  | nber dari<br>1 <b>Jurusan</b><br>siswa semua jurusan. <b>Data sisv</b> | 2 Perbanarui Data                                      | a dapodik.          |
| Senud data siswa<br>tidak sesuai silakai<br>2. Silakan Klik "perba<br>data dapodik.<br>Jumlah siswa perju<br>MIPA (Reguler)                              | Irusan (Reguler) (Reguler) (In the second second se | dapodik anda terlebih dahulu.<br>harul data siswa anda yang bersun<br>Data Siswa - Semua<br>Data ditampilkan adalah data | nber dari<br>1 <b>Jurusan</b><br>siswa semua jurusan. <b>Data sisw</b> | Ə Perbanarui Data<br>a hanya dapat diubah melalui data | a dapodik.          |

#### 11. Pilih Perbarui Data Siswa

| Pendisian PDSS                                                                                                    | N N Daftar Siswa                                                                                          |                                                              |                                                                                                    |                                                                                                    |               |                  |               |
|----------------------------------------------------------------------------------------------------|----------------------------------------------------------------------------------------------------|--------------------------------------------------------------|----------------------------------------------------------------------------------------------------|----------------------------------------------------------------------------------------------------|---------------|------------------|---------------|
| 1) Jurusan                                                                                                    | 2 Kurikulum                                                                                               |                                                              | 3 Siswa                                                                                                  | Nilai                                                                                                | 5 Finalisasi  |                  |               |
| <ol> <li>Semua data siswa ya<br/>tidak sesuai silakan ji</li> <li>Silakan Klik "perbaha<br/>data dapodik.</li> <li>Jumlah siswa perjuru</li> <li>MIPA (Pequilar)</li> </ol> | ang berasal dari data Dapodik.<br>periksa kembali dan update dal<br>arui data siswa" untuk memper<br>usan | Jika terdapat d<br>ta dapodik and<br>baharui data si<br>Data | data siswa yang t<br>la terlebih dahulu<br>iswa anda yang b<br><b>a Siswa - Se</b><br>itiampilkan adalah | idak ada atau<br>eersumber dari<br><b>mua Jurusan</b><br>data siswa semua iurusan <b>Data sis</b> wa | C Perbaha     | rui Data Siswa   | Nilai Siswa 🕇 |
| Ilmu Pengetahuan Sosial (R                                                                                                    | Reguler) (73)                                                                                             | Total 151                                                    | items.                                                                                                   | 9                                                                                                    |               |                  |               |
| Semua Jurusan                                                                                                    | 151                                                                                                    | #                                                            | NISN                                                                                                    | Nama                                                                                                 | Jurusan       | Jenis<br>Kelamin | Kelola        |
|                                                                                                    |                                                                                                    | 1                                                            | 0043013683                                                                                               | TESA MUKHLISA                                                                                        | IPA (Reguler) | Ρ                | ×             |
|                                                                                                    |                                                                                                    | 2                                                            | 0036772565                                                                                               | DESMA FITRI KHOIRULINA                                                                               | IPA (Reguler) | Ρ                | ×             |
|                                                                                                    |                                                                                                    |                                                              |                                                                                                    |                                                                                                    |               |                  |               |

Cek kembali Data Siswa (NISN, Nama, Jurusan, Jenis Kelamin), jika data belum sesuai sekolah dapat melakukan perbaikan data melalui Dapodik pada Link <u>https://vervalpdnew2.data.kemdikbud.go.id/</u> atau <u>https://nisn.data.kemdikbud.go.id/</u>; atau melalui EMIS.

#### 12. Mengunggah Nilai Siswa

Jika data siswa sudah sesuai maka sekolah dapat mengunggah nilai siswa dengan

| memilih                                                                                                    | ai Sisw                                                                                                    | /a 🔶                                               |                                                                                    |                                             |                                     |                                      |                                                                              |                            |     |                |
|----------------------------------------------------------------------------------------------------|----------------------------------------------------------------------------------------------------|----------------------------------------------------|------------------------------------------------------------------------------------|---------------------------------------------|-------------------------------------|--------------------------------------|------------------------------------------------------------------------------|----------------------------|-----|----------------|
| Pengisian PD                                                                                                    | )SS ⊮                                                                                                    | Daft                                               | ar Siswa                                                                           |                                             |                                     |                                      |                                                                              |                            |     |                |
| 1 Jurusan                                                                                                    |                                                                                                    | <b>2</b> K                                         | lurikulum                                                                          |                                             | 3 Siswa                             |                                      | <ol> <li>Nilai</li> </ol>                                                    | 5 Finalisa                 | .Sİ |                |
| <ol> <li>Silahkan mengisi n</li> <li>Unduh terlebih dah</li> <li>Setelah nilai siswa</li> <li>Jika pengisian nilai</li> </ol> | ilai siswa<br>hulu excel<br>dilengkap<br>i telah selo                                                                          | dengan a<br>nilai sisw<br>bi silakan<br>esai silak | alat bantu excel.<br>ia kemudian isi ni<br>Unggah excel nili<br>an lanjut ke tahaj | lai siswa pao<br>ai siswa<br>p finalisai de | da file excel.<br>engan menekan tor | nbol "Finalisasi                     | PDSS"                                                                        |                            | l   | ▶ Finalisasi → |
| Input Nilai Semu                                                                                                    | Input Nilai Semua Siswa Sekaligus<br>Dengan Excel (Langkah 1) Unduh Excel Nilai Siswa 🗸 🕨 (Langkah 2) Unggah Excel Nilai Siswa |                                                    |                                                                                    |                                             |                                     |                                      |                                                                              |                            |     |                |
| PERHATIAN!!<br>Nilai yang diinpu                                                                                              | tkan ad                                                                                                    | lalah <b>n</b>                                     | ilai pengetal                                                                      | <b>huan</b> sisv                            | wa. Pastikan N                      | lilai yang dii                       | nput hanya sk                                                                | ala 1-4 atau skala         | 100 |                |
|                                                                                                    |                                                                                                    |                                                    |                                                                                    |                                             |                                     |                                      |                                                                              |                            |     |                |
| 🛢 Daftar Nilai Sist                                                                                                    | wa                                                                                                    |                                                    |                                                                                    |                                             |                                     |                                      |                                                                              |                            |     |                |
| Petunjuk:                                                                                                    |                                                                                                    |                                                    |                                                                                    |                                             |                                     | Keterang                             | jan:                                                                         |                            |     |                |
| <ul> <li>Untuk mengubah</li> <li>Pastikan nilai sis</li> </ul>                                                                | n nilai sisw<br>wa terisi d                                                                                                    | a silakan<br>lengan le                             | klik tombol "edit"<br>ngkap dan benar                                              | r<br>T                                      |                                     | Belum Teris<br>Belum Leng<br>Lengkap | i => Nilai Belum Ti<br><sub>Ikap</sub> => Nilai Belum<br>=> Nilai Sudah Lenj | erisi<br>1 Lengkap<br>gkap |     |                |
| Pilih (Langkah 1)<br>(Langkah 1) Und                                                                                          | Unduh E<br>uh Exce                                                                                                    | xcel Nila<br>el Nilai                              | i Siswa ↓<br>Siswa ↓ 🕨                                                             | ▶ (La                                       | ngkah                               |                                      |                                                                              |                            |     |                |
| Nilai Siswa Juru                                                                                                    | san MIF                                                                                                    | PA Reg                                             | uler                                                                               |                                             |                                     |                                      |                                                                              |                            |     |                |
| Nilai Siswa Juru                                                                                                    | san lim                                                                                                    | u Peng                                             | etahuan Sos                                                                        | ial Regu                                    | ler                                 |                                      |                                                                              |                            |     |                |

#### Unduh File Excel Nilai Siswa semua Jurusan

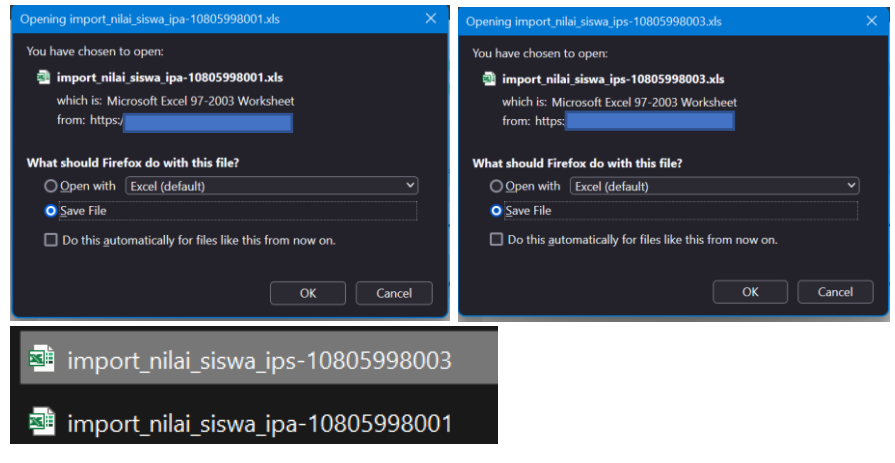

#### Kemudian isi File Nilai Siswa semua jurusan

|       | 9-0-1        |                   |                 |     |                     | nyatyi      | b. down. is | ur 10661  | 998001 p | onpath                  | By Model            | Dest-               |                |          |          | ands)    | (2)    | - 12                 |                     | 15    | 8.5     | 1.011        |                   |          |                   | imp             | et philos  | un, po-1  | 08250980 | 0 (Comp                | patibility M       | odel - De                 | 5.                  |                    |           |          | -(-74                        | j) =                                                                                                    | -                          | 0 / %              |
|-------|--------------|-------------------|-----------------|-----|---------------------|-------------|-------------|-----------|----------|-------------------------|---------------------|---------------------|----------------|----------|----------|----------|--------|----------------------|---------------------|-------|---------|--------------|-------------------|----------|-------------------|-----------------|------------|-----------|----------|------------------------|--------------------|---------------------------|---------------------|--------------------|-----------|----------|------------------------------|----------------------------------------------------------------------------------------------------|----------------------------|--------------------|
| 144   | Horse Ince   | t Page Leynet For | mules Data      |     | arian 1             | Vere        | Help 1      | fanit PDI | 0        | Tell me n               | het you war         | 6                   | -              |          | ~        |          | 2      |                      | - sb                | Zan - | fie -   | Home Inset   | Pegelayout Formal | in Data  | Revis             | n Vor           | r Help     | Fost      | PDF      | Q Tel r                | rie whet ye        | ra worth                  | 9.                  |                    |           | ~        |                              |                                                                                                    |                            | John               |
| 10    | ð Au         | · 0 · 6 /         | c ==            |     | - 8                 | Wap Te      | at.         | Gre       | eal      |                         |                     | , 6                 | 2 5            | 18       | - 3      | < 🕅      | Σ.     | ĝτ.                  | ρ                   |       | ÷.      | 6 And        | 12 · A' A'        |          | ÷.                | $f_{1}^{*} = 1$ | op Text    |           | General  |                        |                    | ١,                        | 1                   | 1                  | 1         | ×        | 8                            | Σ - A·                                                                                                    | Ţρ                         |                    |
|       | 🤉 🖬 / I      | a - 🖂 - 🖾 - 🛦     | - 88            | 1.1 | 1 8                 | Marga B     | Center -    | - 92      | - 16-1   | 54.23                   | Condition           | onal Farm           | at as Cal      | l in     | iet Dele | a fornat | 1      | Sort & Re            | al A                |       | τ.,     | , s/u-       | · 🗉 - 🛕 - 📥 -     |          | • •               | 1.8314          | rge & Cert | w -       | 97 - %   | 1 2                    | 11 6               | Conditional<br>cematiling | Formation - Toble - | s Cell<br>Styles - | knert -   | Deleta I | -                            | - 50     - 10     - 10     - 10     - 10     - 10     - 10     - 10     - 10     - 10     - 10     - 10     - 10     - 10     - 10     - 10     - 10     - 10     - 10     - 10     - 10     - 10     - 10     - 10     - 10     - 10     - 10     - 10     - 10     - 10     - 10     - 10     - 10     - 10     - 10     - 10     - 10     - 10     - 10     - 10     - 10     - 10     - 10     - 10     - 10     - 10     - 10     - 10     - 10     - 10     - 10     - 10     - 10     - 10     - 10     - 10     - 10     - 10     - 10     - 10     - 10     - 10     - 10     - 10     - 10     - 10     - 10     - 10     - 10     - 10     - 10     - 10     - 10     - 10     - 10     - 10     - 10     - 10     - 10     - 10     - 10     - 10     - 10     - 10     - 10     - 10     - 10     - 10     - 10     - 10     - 10     - 10     - 10     - 10     - 10     - 10     - 10     - 10     - 10     - 10     - 10     - 10     - 10     - 10     - 10     - 10     - 10     - 10     - 10     - 10     - 10     - 10     - 10     - 10     - 10     - 10     - 10     - 10     - 10     - 10     - 10     - 10     - 10     - 10     - 10     - 10     - 10     - 10     - 10     - 10     - 10     - 10     - 10     - 10     - 10     - 10     - 10     - 10     - 10     - 10     - 10     - 10     - 10     - 10     - 10     - 10     - 10     - 10     - 10     - 10     - 10     - 10     - 10     - 10     - 10     - 10     - 10     - 10     - 10     - 10     - 10     - 10     - 10     - 10     - 10     - 10     - 10     - 10     - 10     - 10     - 10     - 10     - 10     - 10     - 10     - 10     - 10     - 10     - 10     - 10     - 10     - 10     - 10     - 10     - 10     - 10     - 10     - 10     - 10     - 10     - 10     - 10     - 10     - 10     - 10     - 10     - 10     - 10     - 10     - 10     - 10     - 10     - 10     - 10     - 10     - 10     - 10     - 10     - 10     - 10     - 10     - 10     - 10     - 10     - 10     - 10     - 10     - 10     - 10     - 10     - 10     - 10     - 10     - 10   10   10   1 | r for Find &<br>r - Select |                    |
| Optor | ed is        | Fort              | 6               |     | Apres               |             |             | 5         | Number   |                         | 5                   | Spla                |                |          | Cell     |          |        | Gdting               |                     |       | Syboard | 6            | Fant G            |          |                   | present         |            | 15        | No       | nber                   | 5                  |                           | Styles              |                    |           | on       |                              | 18                                                                                                    | sing                       |                    |
| L9    |              | (√_ji ?)          |                 |     |                     |             |             |           |          |                         |                     |                     |                |          |          |          |        |                      |                     | н     | 8       |              | √ <u>f</u> i 78   |          |                   |                 |            |           |          |                        |                    |                           |                     |                    |           |          |                              |                                                                                                    |                            |                    |
| 1.1   | A D          | 0                 | D               |     |                     | r - 1       | a           | н         |          | 4                       | к                   | L.                  | M              | N        | 0        | p        | 0      | я.                   | 5                   | τ     | . A.    | 0            | С                 | D        | t                 |                 | G [        | н         |          | 4                      | к                  | L                         | M                   | N                  | 0         | P        | 0                            | 8                                                                                                    | 5                          | T U                |
| 1     | KODE JURUS   | 1080595           | 8001            |     |                     |             |             |           |          |                         |                     |                     |                |          |          |          |        |                      |                     | 1     |         | CODE JURUSAN | 10805998003       |          |                   |                 |            |           |          |                        |                    |                           |                     |                    |           |          |                              |                                                                                                    |                            | IP                 |
| 2     |              |                   |                 |     | KEL                 | AS 10       | SEMES       | TER 1     |          |                         |                     | KE                  | LAS 10         | SEMES    | TER 2    |          |        |                      | KEL                 | AS 2  |         |              |                   |          | K                 | ELAS 10         | SEME       | STER      |          |                        |                    | K                         | ELAS 10             | SEMES              | TER 2     |          |                              |                                                                                                    | KEL                        | AS 11 SE           |
| s N   | io. NISI     | Nama Sia          | interest indexe |     | lahasa Ma<br>nggris | tanut<br>ta | Falsa       | Kinia     | Dalogi   | Pend.<br>Agana<br>Islan | Dahasa<br>Indonesia | Dahasa k<br>Inggris | isterati<br>ka | fiaika - | Kimia    | Doog     | Gana I | Carlesia<br>Contesia | Bahasa W<br>Inggris | 18 g  | No.     | NISN         | Nama Siswa        | Indonesi | Dahasa<br>Inggris | halamati (      | ikoremi S  | issiologi | Geograf  | Pani.<br>Agena<br>biam | Dahasa<br>Indonesi | Dahasa I<br>Viggits       | ha lateral          | konemi Sa          | siologi G | eagraf   | Jani. E<br>Igena ir<br>Islam | donesi P                                                                                                    | ahasa Va<br>1991s          | tevati<br>Na Ekono |
| 4     | 1 004301368  | 3 TESA MUKI       | HUSA            | 78  | 78                  | 78          | 78          | 78        | 78       | 78                      | 78                  | 78                  | 78             | 78       | 78       | 78       | 78     | 78                   | 78                  | 1.4   |         | 1 0045326591 | ALFIAN            | 78       | 78                | 78              | 78         | 78        | 78       | 78                     | 78                 | 78                        | 78                  | 78                 | 78        | 78       | 78                           | 78                                                                                                    | 78                         | 78                 |
| 5     | 2 003677256  | 5 DESMA FIT       | RI KH           | 76  | 76                  | 76          | 76          | 76        | 76       | 76                      | 76                  | 76                  | 76             | 76       | 76       | 76       | 76     | 76                   | 76                  | 15    |         | 2 0043013261 | DIMAS RENALDI     | 79       | 79                | 79              | 79         | 79        | 79       | 79                     | 79                 | 79                        | 79                  | 79                 | 79        | 79       | 79                           | 79                                                                                                    | 79                         | 79                 |
| 6     | 3 004301354  | 3 VENTYA MA       | ARSH            | 79  | 79                  | 79          | 79          | 79        | 79       | 79                      | 79                  | 79                  | 79             | 79       | 79       | 79       | 79     | 79                   | 79                  | 16    |         | 3 0043013345 | DIMAS RIFKI SA    | F 76     | 78                | 78              | 76         | 76        | 78       | 78                     | 76                 | 76                        | 78                  | 76                 | 76        | 78       | 78                           | 76                                                                                                    | 76                         | 76                 |
| 7     | 4 004771660  | 7 Arjun Miko I    | Wana            | 78  | 78                  | 78          | 78          | 78        | 78       | 78                      | 78                  | 78                  | 78             | 78       | 78       | 78       | 78     | 78                   | 78                  | 3.7   |         | 4 0043013427 | Bela Putri Ristan | 1 79     | 79                | 79              | 79         | 79        | 79       | 79                     | 79                 | 79                        | 79                  | 79                 | 79        | 79       | 79                           | 79                                                                                                    | 79                         | 79                 |
| 8     | 6 004805350  | 6 ANGGUN P        | ERM/            | 76  | 76                  | 76          | 76          | 76        | 76       | 76                      | 76                  | 76                  | 76             | 76       | 76       | 76       | 76     | 76                   | 76                  | 1.8   |         | 5 0048717833 | Indra             | 78       | 78                | 78              | 78         | 78        | 78       | 78                     | 78                 | 78                        | 78                  | 78                 | 78        | 78       | 78                           | 78                                                                                                    | 78                         | 78                 |
| 9     | 6 003516259  | e THOMAS PI       | RATA            | 79  | 79                  | 79          | 79          | 79        | 79       | 79                      | 79                  | 79                  | 79             | 79       | 79       | 79       | 79     | 79                   | 79                  | 19    |         | 00033630086  | DIRI CANDRA DI    | 79       | 79                | 79              | 79         | 79        | 79       | 79                     | 79                 | 79                        | 79                  | 79                 | 79        | 79       | 79                           | 79                                                                                                    | 79                         | 79                 |
| 90    | 7 004301343  | 0 Ari Mirna W     | eti .           | 78  | 78                  | 78          | 78          | 78        | 78       | 78                      | 78                  | 78                  | 78             | 78       | 78       | 78       | 78     | 78                   | 78                  | 1 10  |         | 7 0044283917 | PUTRI PUSPITA     | 76       | 76                | 76              | 76         | 76        | 76       | 76                     | 76                 | 76                        | 76                  | 76                 | 76        | 76       | 76                           | 76                                                                                                    | 76                         | 76                 |
| 11    | a 003963399  | 4 Insyad Jodhi    | i Seti          | 76  | 76                  | 76          | 76          | 76        | 76       | 76                      | 76                  | 76                  | 76             | 76       | 76       | 76       | 76     | 76                   | 76                  | 1     |         | * 0048560005 | KHORULANWA        | 79       | 79                | 79              | 79         | 79        | 79       | 79                     | 79                 | 79                        | 79                  | 79                 | 79        | 79       | 79                           | 79                                                                                                    | 79                         | 79                 |
| 12    | p 003708245  | 7 AGUS HAR        | YANT            | 79  | 79                  | 79          | 79          | 79        | 79       | 79                      | 79                  | 79                  | 79             | 79       | 79       | 79       | 79     | 79                   | 79                  | 1 12  |         | 0049224667   | CANDRA FIRDA      | 78       | 78                | 78              | 78         | 78        | 78       | 78                     | 78                 | 78                        | 78                  | 78                 | 78        | 78       | 78                           | 78                                                                                                    | 78                         | 78                 |
| 13    | 10 004728815 | 6 Mutia Kanza     | a Alifs         | 78  | 78                  | 78          | 78          | 78        | 78       | 78                      | 78                  | 78                  | 78             | 78       | 78       | 78       | 78     | 78                   | 78                  | 1,1   |         | 0041016235   | DINDA TRI ACU     | 78       | 78                | 78              | 78         | 78        | 78       | 78                     | 78                 | 78                        | 78                  | 78                 | 78        | 78       | 78                           | 78                                                                                                    | 78                         | 78                 |
|       | Sheet 1      | 0                 |                 |     |                     |             |             |           |          |                         |                     |                     |                |          |          |          |        |                      |                     |       |         |              |                   |          |                   |                 |            |           |          |                        |                    |                           |                     |                    |           |          |                              |                                                                                                    |                            |                    |

| Selajutnya pilih                                                                                                  | angkah 2) Unggah Excel Nilai Siswa |
|----------------------------------------------------------------------------------------------------|------------------------------------|
| 单 File Upload                                                                                                    | ×                                  |
| $\leftrightarrow$ $\rightarrow$ $\checkmark$ $\uparrow$ $\checkmark$ $\checkmark$ This PC $\rightarrow$ Downloads | ✓ C Search Downloads               |
| Organize * New folder                                                                                             | 🗐 · 🔳 😗                            |
| This PC     Today (8)     Desktop                                                                                 | I                                  |
| Documents     ↓ Downloads                                                                                         | 8003                               |
| On Music     End State     Constraints                                                                            |                                    |
| <ul> <li>Writers</li> <li>Eccal Disk (C)</li> <li>Data (D)</li> </ul>                                             | of<br>p                            |
| > 🛋 Local Disk (E)                                                                                                | rd:                                |
| File name: import_nilai_siswa_jps-108059980                                                                       | 33 V Al Files V<br>Open Cancel 4   |

Pilih salah satu file import\_nilai\_siswa\_ips\_xxxxx.xls kemudian pilih Open.

| Lakukan Kembali Pilih                                                                                                    | (Langkah 2) Unggah Excel Nilai Si |
|----------------------------------------------------------------------------------------------------|-----------------------------------|
| 📫 File Upload                                                                                                    | ×                                 |
| $\leftrightarrow$ $\rightarrow$ $\uparrow$ $\checkmark$ $\uparrow$ $\downarrow$ $\rightarrow$ This $\rightarrow$ Downloads $\rightarrow$ $\sim$ $\bigcirc$                                                                                                    | P Search Downloads                |
| Organize * New folder                                                                                                    | 🗐 · 🔳 😗                           |
| Name           2         Desktop           3         Documents           4         Documents           5         Documents           6         Proport_mild_jsimu_jps-100559980001           7         Prictures           8         Proport_mild_jsimu_jps-100559980001           9         Prictures           9         Prictures           9         Prictures           9         Docal Disk (C)           >         Dotal (D) |                                   |
| > 🚔 Local Disk (E)                                                                                                    |                                   |
| File name: import_nilai_siswa_ipa-10805998001 v                                                                                                    | All Files ~                       |

Pilih salah satu file import\_nilai\_siswa\_ipa\_xxxxxx.xls kemudian pilih Open.

Jumlah File Excel import\_nilai\_siswa\_jurusan\_xxxxx tergantung jumlah jurusan yang ada pada sekolah masing-masing sesuai data yang terdaftar pada Dapodik.

#### 13. Nilai Berhasil di-Unggah

| Total | 161 items. |                            | -              | _                             |          |         |            |        |                 |          |                | _        |                    |  |
|-------|------------|----------------------------|----------------|-------------------------------|----------|---------|------------|--------|-----------------|----------|----------------|----------|--------------------|--|
|       |            |                            |                |                               | Kolar    |         |            |        |                 |          |                | Ke       | las XII<br>(12)    |  |
|       |            |                            |                |                               | netter 1 |         |            |        |                 |          |                | 500      | (12)<br>Semester 1 |  |
|       | NEW        | Nome                       | Jaronan Ik     | Protect                       | Status   | Protect | Status     | Proses | Status<br>Milei | Press    | Status         | Proses   | Status             |  |
|       |            | MIPA (Regule               | er)            | Kelas 10 Smt 1 Kelas 10 Smt 2 |          | Kelar   | s 11 Smt 1 | Kela   | s 11 Smt 2      | Kelar    | Kelas 12 Smt 1 |          |                    |  |
| 1     | 0043013683 | TEBA MUKHLIBA              |                |                               | Langkap  | 1       | Langkap    |        | Langhap         | 12       | Langkap        |          | Longhap            |  |
| 2     | 0036772565 | DESMA PITRI<br>KNORU NA    |                |                               | Langkap  | 2       | Langkap    | Ω.     | Langkap         | 2        | Langkap        | 2        | Longkap            |  |
|       | 0043013543 | VENTIA                     |                | 2                             | Lenghap  | 2       | Lengtup    | 2      | Lengtup         | 2        | Longhap        | 2        | Lenghap            |  |
|       | 0047715507 | MARSHANDA<br>Arkun Miko    |                | 121                           | Longhap  | 77      | Lengkap    | 17     | Langing         | 12       | Langkap        | 7        | Lengkap            |  |
| 4     |            | Wananda                    |                | -                             |          |         | _          |        |                 | 1        |                | 1        | _                  |  |
| 5     | 0048053505 | PERMATASARI                |                | 1                             | Langkap  | ά.      | Langkap    | 2      | Langhag         | <i>w</i> | California     | <i>a</i> | Lenghap            |  |
| 6     | 0005162596 | THOMAS<br>PRATAMA          |                | a.                            | Longhap  | ()      | Langtage   | a.     | Langhap         | æ        | Longhap        | a.       | Longhap            |  |
| 7     | 0043013430 | Ari Mima Wati              |                |                               | Longhap  | 1       | Langkap    | 12     | Langhap         | C.       | Langhap        | 1        | Longhap            |  |
| 8     | 0039633994 | Irsyad Jodhi<br>Setiawan   |                | 2                             | Lengkap  | 8       | Lengtage   | 8      | Lengtag         | 2        | Longhap        | 8        | Lengkap            |  |
| 9     | 0037082457 | AGUS HARYANTO              |                | 1                             | Longhap  | 1       | Langkap    | œ      | Langhap         | 27       | Longhap        | 12       | Longhap            |  |
| 10    | 0047288156 | Mutia Kanza Aitta<br>Putri |                | 2                             | Langkap  | C.      | Langkag    | æ      | Langhap         | 8        | Langkap        | 2        | Longkap            |  |
| 11    | 0006755023 | Putri Adella               |                | 2                             | Longhap  | 2       | Lengtup    | œ      | Langtage        | 8        | Lenghap        | 2        | Lenghap            |  |
| 12    | 0043013544 | ABI PRATAMA                |                | 2                             | Langkap  | 1       | Langkap    | CP.    | Langkap         | a.       | Langkap        | 12       | Longhap            |  |
| -     | Dafta      | r Nilai Sie                | swa            |                               |          |         |            |        |                 |          |                |          |                    |  |
|       | - artu     | · ·····ai oi               |                |                               |          |         |            |        |                 |          |                |          |                    |  |
|       | Petur      | njuk:                      |                |                               |          |         |            |        |                 |          |                |          |                    |  |
|       | 🚯 Unt      | uk menguba                 | ah nilai siswa | a silak                       | an klik  | tomt    | ool "edif  |        |                 |          |                |          |                    |  |
|       | O Pas      | stikan nilai si            | iswa terisi d  | engan                         | lengka   | ap da   | an bena    | ır     |                 |          |                |          |                    |  |
|       |            |                            |                |                               |          |         |            |        |                 |          |                |          |                    |  |

Berikut tampilan jika nilai berhasil di-Unggah

#### G. Finalisasi PDSS

Sebelum melakukan Finalisasi, sekolah diharapkan melakukan pengecekan ulang

apakah nilai siswa berhasil terunggah pada sistem, pastikan semua kolom Lengkap . Sekolah dapat melakukan tahapan Finalisasi dengan cara melakukan klik tombol

| ▶ Finalisasi →           |                                                                                                    |
|--------------------------|----------------------------------------------------------------------------------------------------|
| FINALISASI PDSS          |                                                                                                    |
| 🖋 Jumlah Siswa Perurusan | Informasi Pengisian PDSS                                                                                                    |
| IPA (Reguler) 78 Siswa   | Perhatian !!! Setelah Klik "FINALISASI PDSS", data siswa, nilai, kurikulum dan                                                                           |
| IPS (Reguler) 73 Siswa   | jurusan TIDAK BISA ditambah atau diubah lagi. Silakan cek data PDSS anda<br>sebelum melakukan finalisasi dan pastikan data Siswa dan Nilai telah lengkap |
| TOTAL (151 Siswa         | dan benar.                                                                                                    |
| JUMLAH KUOTA (151        | PASTIKAN ANDA MEMASUKKAN SEMUA PESERTA BESERTA NILAINYA                                                                                                  |
| SISA KUOTA 0             | FINALISASI PDSS                                                                                                    |

Tahapan terakhir, perhatikan informasi pengisian PDSS sebelum melakukan Finalisasi PDSS.

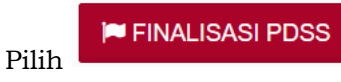

untuk melakukan tahapan terakhir.

### H. Cetak Data Siswa

Setelah melakukan Finalisasi PDSS sekolah mencetak Data Siswa FINALISASI PDSS

| IPA (Reguler) 78 Sisw<br>IPS (Reguler) 73 Sisw | Bit SUDAH FINALISASI !!! Pengisian Borang PDSS telah difinalisasi, Anda tidak           a         dapat lagi melakukan perubahan atau penambahan data. |
|------------------------------------------------|----------------------------------------------------------------------------------------------------|
| TOTAL 151 Sisw                                 | a) 🖨 Cetak Data Siswa                                                                                                    |
| JUMLAH KUOTA                                   |                                                                                                    |
| SISA KUOTA                                     |                                                                                                    |

Hasil cetakan Data Siswa kemudian diberikan ke siswa.

## I. Perbaikan Data Sekolah

Data Sekolah dan Data Siswa diambil dari data DAPODIK dan EMIS.

- 1. Jika ada perbaikan Data Pokok Sekolah, maka sekolah dapat melakukan perbaikan pada laman <a href="https://vervalpdnew2.data.kemdikbud.go.id/">https://vervalpdnew2.data.kemdikbud.go.id/</a>
- 2. Jika ada perbaikan Data Pokok Siswa, maka siswa dapat melakukan perbaikan data pada laman <u>https://nisn.data.kemdikbud.go.id/</u>
- 3. Satuan Pendidikan dibawah Kementerian Agama melakukan perbaikan Data Pokok untuk attribut yang terdiri dari Nama, NIK, Tempat Lahir, Tanggal Lahir, Jenis Kelamin dan Nama Ibu Kandung dapat melakukan perbaikan data pada laman <u>https://vervalpdnew2.data.kemdikbud.go.id/</u> ,selain attribut tersebut dapat melakukan perbaikan data pada laman http://emispendis.kemenag.go.id

## J. Perbaikan Data Nilai KKM Dan Nilai Siswa

Perbaikan data Nilai KKM dan Nilai Siswa dapat dilakukan selama Jadwal Pengisian dan Verifikasi data PDSS yaitu pada tanggal 07 - 28 Februari 2022 dengan cara sekolah mengajukan Surat Permohonan Pembatalan PDSS melalui email info@span-ptkin.ac.id dengan subject email **NPSN\_Permohonan Pembatalan Finalisasi PDSS**.

Format Surat Permohonan dapat diunduh di laman https://pdss.span-ptkin.ac.id.

## K. Kontak Kami

Sekolah dapat menghubungi kami melalui Email : info@span-ptkin.ac.id Website : <u>https://span-ptkin.ac.id</u> Whatsapp: 081578901020 (chat) Telepone : 024-3300 2000 (call)

Alamat Panitia SPAN-UM PTKIN:

Rektorat Lantai 2 Kampus 3 UIN Walisongo Jl. Prof. Dr. Hamka Ngaliyan, Semarang, Jawa Tengah 50185

### KOP SURAT SEKOLAH / PONDOK PESANTREN

# Yth. Sekretariat Panitia SPAN-UM PTKIN 2022 di Tempat

Assalamu'alaikum Wr.Wb. Yang bentanda tangan dibawah ini :

> Nama : NIP : Pangkat/Gol : Jabatan : Nama Sekolah : NPSN :

melalui surat ini kami sampaikan permohonan **PEMBATALAN FINALISASI** data untuk keikutsertaan dalam SPAN PTKIN Tahun 2022. Demikianlah permohonan ini kami sampaikan, atas perhatian dan kerjasamanya, kami mengucapkan terimakasih. Wassalamu'alaikum Wr.Wb.

Kepala Sekolah

Tdd

Nama Jelas NIP/NIK

## LAMPIRAN 2 : Daftar Mata Pelajaran

Pengisian Nilai Siswa sesuai template yang terunduh pada aplikasi SPAN-PTKIN, Satuan Pendidikan tidak diperkenankan mengubah/menambahkan kolom pada template nilai siswa.

| No. | NISN  | Nama Siswa | Bahasa<br>Indonesi<br>a | Bahasa<br>Inggris | Matemati<br>ka | Fisika | Kimia | Biologi | PAI | PKN |
|-----|-------|------------|-------------------------|-------------------|----------------|--------|-------|---------|-----|-----|
| 1   | A4    |            |                         |                   |                |        |       |         |     |     |
| 2   | A1    | וכ         |                         |                   |                |        |       |         |     |     |
| 3   | A     | APUTRA     |                         |                   |                |        |       |         |     |     |
| 4   | A2    | nti        |                         |                   |                |        |       |         |     |     |
| 5   | A4    |            |                         |                   |                |        |       |         |     |     |
| 6   | A4    | DINATA     |                         |                   |                |        |       |         |     |     |
| 7   | AS    | ASARI      |                         |                   |                |        |       |         |     |     |
| 8   | A2    | AR         |                         |                   |                |        |       |         |     |     |
| 9   | A2    | AUS        |                         |                   |                |        |       |         |     |     |
| Þ   | IPA + |            | 1                       |                   |                |        |       |         |     | 4   |

## 1. Mata Pelajaran Jurusan IPA

## 2. Mata Pelajaran Jurusan IPS

| No. | NISN | Nama Siswa | Bahasa<br>Indonesi<br>a | Bahasa<br>Inggris | Matemati<br>ka | Ekonomi | Sosiologi | Geografi | PAI | PKN |
|-----|------|------------|-------------------------|-------------------|----------------|---------|-----------|----------|-----|-----|
| 1   | A4   |            |                         |                   |                |         |           |          |     |     |
| 2   | A1   | I          |                         |                   |                |         |           |          |     |     |
| 3   | A8   | PUTRA      |                         |                   |                |         |           |          |     |     |
| 4   | A2   | nti        |                         |                   |                |         |           |          |     |     |
| 5   | A4   |            |                         |                   |                |         |           |          |     |     |
| 6   | A4   | INATA      |                         |                   |                |         |           |          |     |     |
| 7   | A9   | SARI       |                         |                   |                |         |           |          |     |     |
| 8   | A2   | ٨R         |                         |                   |                |         |           |          |     |     |
| 9   | A2   | US         |                         |                   |                |         |           |          |     |     |

### 3. Mata Pelajaran Jurusan Bahasa

| No. | NISN       | Nama Siswa | Bahasa<br>Indonesi<br>a | Bahasa<br>Inggris | Matemati<br><mark>k</mark> a | Sastra | Antropol<br>ogi | Bahasa<br>Asing | PAI | PKN |
|-----|------------|------------|-------------------------|-------------------|------------------------------|--------|-----------------|-----------------|-----|-----|
| 1   | A          |            |                         |                   |                              |        |                 |                 |     |     |
| 2   | A          | DI         |                         |                   |                              |        |                 |                 |     |     |
| 3   | A          | APUTRA     |                         |                   |                              |        |                 |                 |     |     |
| 4   | A2         | nti        |                         |                   |                              |        |                 |                 |     |     |
| 5   | A          |            |                         |                   |                              |        |                 |                 |     |     |
| 6   | A          | INATA      |                         |                   |                              |        |                 |                 |     |     |
| 7   | AS         | ASARI      |                         |                   |                              |        |                 |                 |     |     |
| 8   | A          | AR         |                         |                   |                              |        |                 |                 |     |     |
| 9   | A2         | AUS        |                         |                   |                              |        |                 |                 |     |     |
| •   | Bahasa (+) |            |                         |                   |                              |        |                 |                 |     | •   |

## PENDAFTARAN PANGKALAN DATA SEKOLAH SISWA (PDSS) BAGI PONDOK PESANTREN YANG TIDAK MEMILIKI NPSN

### A. Definisi

- Berikut beberapa definisi yang yang dapat dalam petunjuk teknis:
- a) PDSS adalah Pangkalan Data Sekolah Siswa.
- b) NPSN adalah Nomor Pokok Sekolah Nasional.
- c) NPSS adalah Nomor Pokok Sekolah Sementara.
- d) NISS adalah Nomor Induk Siswa Sementara.
- e) KKM adalah Kriteria Ketuntasan Minimal.
- f) PDF adalah Pondok Pesantren Diniyah Formal
- g) PKPPS adalah Pendidikan Kesetaraan Pondok Pesantren Salafiyah

#### B. Ketentuan Umum

- 1. Panduan ini diperuntukkan bagi Pesantren Mu'adalah/PDF/Pondok Pesantren Salafiyah/PKPPS yang tidak memiliki Nomor Pokok Sekolah Nasional (NPSN).
- 2. Pesantren Mu'adalah/PDF/Pondok Pesantren Salafiyah/PKPPS harus memiliki Izin Operasional dari Kementerian Agama RI.
- 3. Pesantren Mu'adalah/PDF/Pondok Pesantren Salafiyah/PKPPS memiliki SK Kepala Sekolah/Kepala Pondok Pesantren Mu'adalah/PDF/PKPPS.
- 4. Pesantren Mu'adalah/PDF/Pondok Pesantren Salafiyah/PKPPS memiliki Nomor Whatsapp Kepala Sekolah/Kepala Pesantren Mu'adalah/PDF/Pondok Pesantren Salafiyah/PKPPS yang aktif dan dapat dihubungi.
- 5. Pesantren Mu'adalah/PDF/Pondok Pesantren Salafiyah/PKPPS memiliki email Kepala Sekolah/Kepala Pesantren Mu'adalah/PDF/Pondok Pesantren Salafiyah/PKPPS yang aktif dan dapat dihubungi.
- 6. Pesantren Mu'adalah/PDF/Pondok Pesantren Salafiyah/PKPPS melakukan Registrasi Sekolah pada laman <u>https://pdss.span-ptkin.ac.id/</u>
- Pesantren Mu'adalah/PDF/Pondok Pesantren Salafiyah/PKPPS mengunggah Kriteria Ketuntasan Minimal (KKM) Kelas X/1, Kelas X/2, Kelas XI/1, Kelas XI/2 dan Kelas XII/1. Jika Pondok Pesantren Mu'adalah/PDF/PKPPS menggunakan penilaian dalam bentuk lain maka nilai KKM tetap di-Unggah.
- Pesantren Mu'adalah/PDF/Pondok Pesantren Salafiyah/PKPPS mengunggah Nilai Siswa Kelas X/1, Kelas X/2, Kelas XI/1, Kelas XI/2 dan Kelas XII/1 Jika Pesantren Mu'adalah/PDF/Pondok Pesantren Salafiyah/PKPPS menggunakan penilaian dalam bentuk lain maka Nilai Siswa tetap di-Unggah.
- 9. Pendaftaran PDSS dinyatakan selesai apabila Pesantren Mu'adalah/PDF/Pondok Pesantren Salafiyah/PKPPS melakukan Finalisasi Pendaftaran PDSS.

## C. Alur Registrasi PDSS

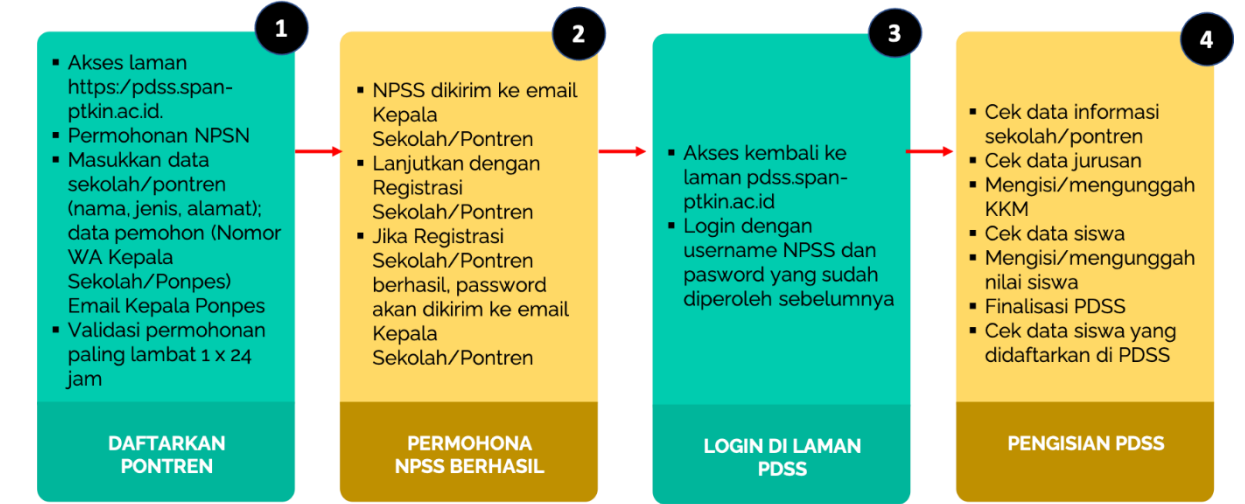

Jika terdapat kesalahan data sekolah/pontren, maka sekolah/pontren dapat mengajukan permohonan perbaikan ke email info@span-ptkin.ac.id

#### D. Tata Cara Registrasi PDSS

1. Akses laman https://span-ptkin.ac.id/

| ٢ | SPAN PTK | (IN           | × +                | , , <u> </u>                        |         | ,      |               |             |        |       | -   | ٥ | × |
|---|----------|---------------|--------------------|-------------------------------------|---------|--------|---------------|-------------|--------|-------|-----|---|---|
| ÷ |          | С             |                    | ttps:// <b>span-ptkin.ac.id</b> /pa |         |        |               |             | Ē      |       | ⊘ ⊻ | 8 | ≡ |
|   |          | Street Street | 11-000<br>710 2022 |                                     | BERANDA | PANLOK | PROGRAM STUDI | LOGIN SISWA | PDSS H | f У 🛙 |     | , |   |

2. Pilih PDSS

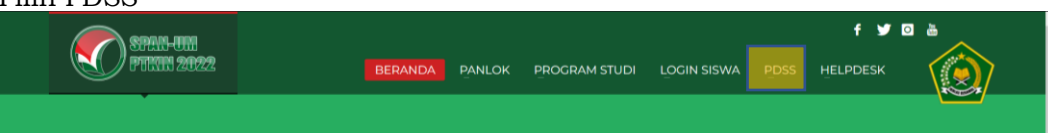

atau akses ke laman https://pdss.span-ptkin.ac.id/

| 🄞 Logi | 1          | ×           | +           |                                                                                                    |          |       | – a |
|--------|------------|-------------|-------------|----------------------------------------------------------------------------------------------------|----------|-------|-----|
| ← ·    |            |             | 08          | https://pdss <b>span-ptkin.ac.id</b> /web/site/login                                                                                                    | € ☆      |       | ی 🛓 |
|        |            | N SPHILL    | <b>1</b> 11 |                                                                                                    |          | f 🎔 🖸 |     |
|        |            | J 1703300 S | 1122        |                                                                                                    |          |       |     |
| (      |            | 7926-URI    |             |                                                                                                    |          | f 🎔   |     |
| 4      | <b>U</b> P | 1Kin 202    | 2           | BERANDA                                                                                                    | HELPDESK | LOGIN |     |
|        |            |             |             | Login Sekolah Perdingel  Utrus Secolari yang belum mendapatkan password silakan melakukan datarian sekolah anda tertebih daruku.                                                                                                    |          |       |     |
|        |            |             |             | <ul> <li>Sekolah yang dapat mengikuli SPAN adaha sekolah yang<br/>memilik MPSU yang tertaharar di Dapadi satu sekolah Pondok<br/>PesartrevPDE/PFVPS yang memiliki MPSS (Nomor Pokok<br/>Sekolah Sementara).</li> </ul>                          |          |       |     |
|        |            |             |             | NPSN/NPSS :                                                                                                    |          |       |     |
|        |            |             |             | NPSN/NPSS dari sekolah bersangkutan                                                                                                    |          |       |     |
|        |            |             |             | Username tidak bolen kosong.                                                                                                    |          |       |     |
|        |            |             |             | Password :                                                                                                    |          |       |     |
|        |            |             |             | Verify Code                                                                                                    |          |       |     |
|        |            |             |             | Login Daftarkan Sekolah Lupa Pesewerd                                                                                                    |          |       |     |
|        |            |             |             | Bila sekolah anda Rondok Pesantren atau Pendidikan Formal Diniyah<br>(PDF) atau Pendidikan Kestearan Pondok Pesantren Sakityah (PDPF)<br>dan belum terdatar di dopolik atu belum melihi MF34 isikan<br>lakukan permanonan NF34 terdebih dahuku. |          |       |     |
|        |            |             |             | Panduan Penggunaan Permohonan NPSN                                                                                                    |          |       |     |

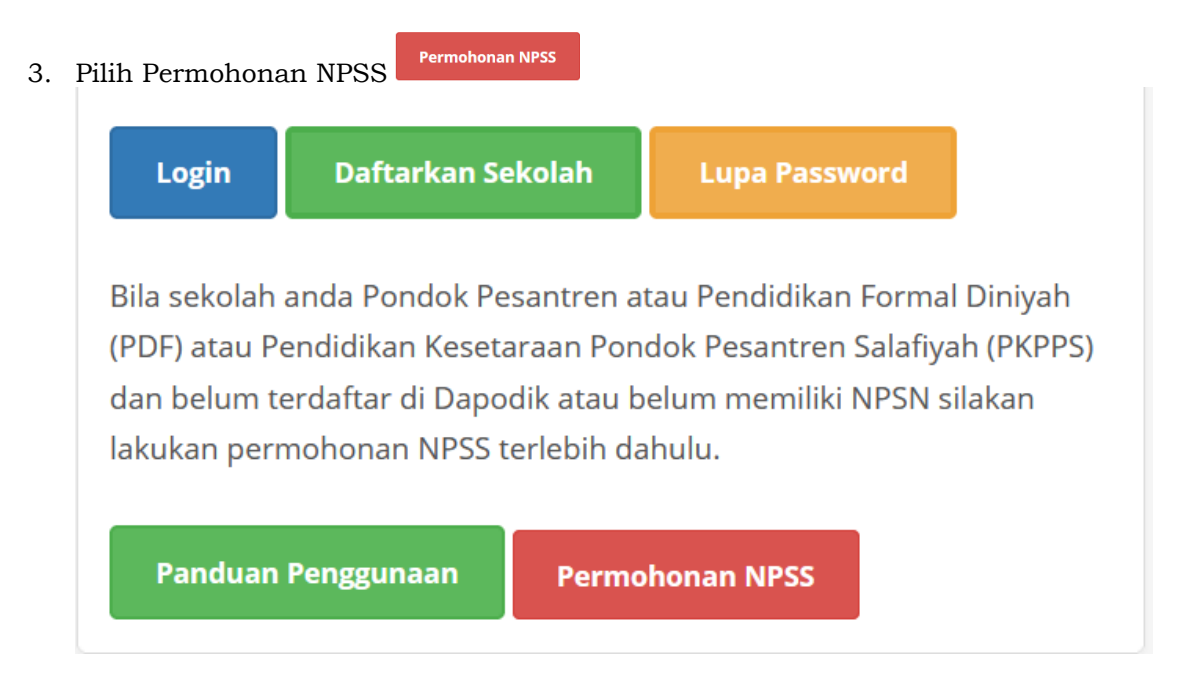

4. Tampilan Permohonan NPSS

Siapkan Data Sekolah yang terdiri dari: Jenis Sekolah, Nama Sekolah, Alamat Sekolah dan Data Pemohon yang terdiri dari: Nama Pemohon, NIK Pemohon, Pangkat Pemohon, Pangkat Pemohon, Jabatan Pemohon, Email Pemohon, No Handphone, No Whatsapp.

Catatan : Email harus Aktif dan Valid karena Nomor Pokok Sekolah Sementara (NPSS) akan di kirimkan melalui email tersebut, kemudian Pilih

| Permohonan NPSS (Nomor Pokok Sekolah Sementara)                                                                                                    |                                                                 |  |  |  |  |  |  |  |
|----------------------------------------------------------------------------------------------------|-----------------------------------------------------------------|--|--|--|--|--|--|--|
| Silakan Lengkapi Isian di bawah ini<br>Tanda (*) Wajib diisi!                                                                                                    | Silakan Lengkapi Isian di bawah ini!.<br>Tanda (*) Wajib diisi! |  |  |  |  |  |  |  |
| Data Sekolah                                                                                                    |                                                                 |  |  |  |  |  |  |  |
| Perhatian! Sekolah yang dapat mengajukan permohonan NPSS adalah sekolah yang tidak terdaftar di Dapodik dengan jenis sekolah Pesantren, Pendidikan Diniyah Islamiyah (PDF),<br>Pendidikan Kesetaraan pada Pondok Pesantren Salafiyah (PKPPS) |                                                                 |  |  |  |  |  |  |  |
| Jenis Sekolah *                                                                                                    | Pendidikan Diniyah Formal                                       |  |  |  |  |  |  |  |
| Nama Sekolah *                                                                                                    | Pesantren Al Hikmah                                             |  |  |  |  |  |  |  |
| Alamat Sekolah                                                                                                    | JI. Ki <u>Hajardewantara</u> 15a <u>Iringmulyo</u> Semarang     |  |  |  |  |  |  |  |

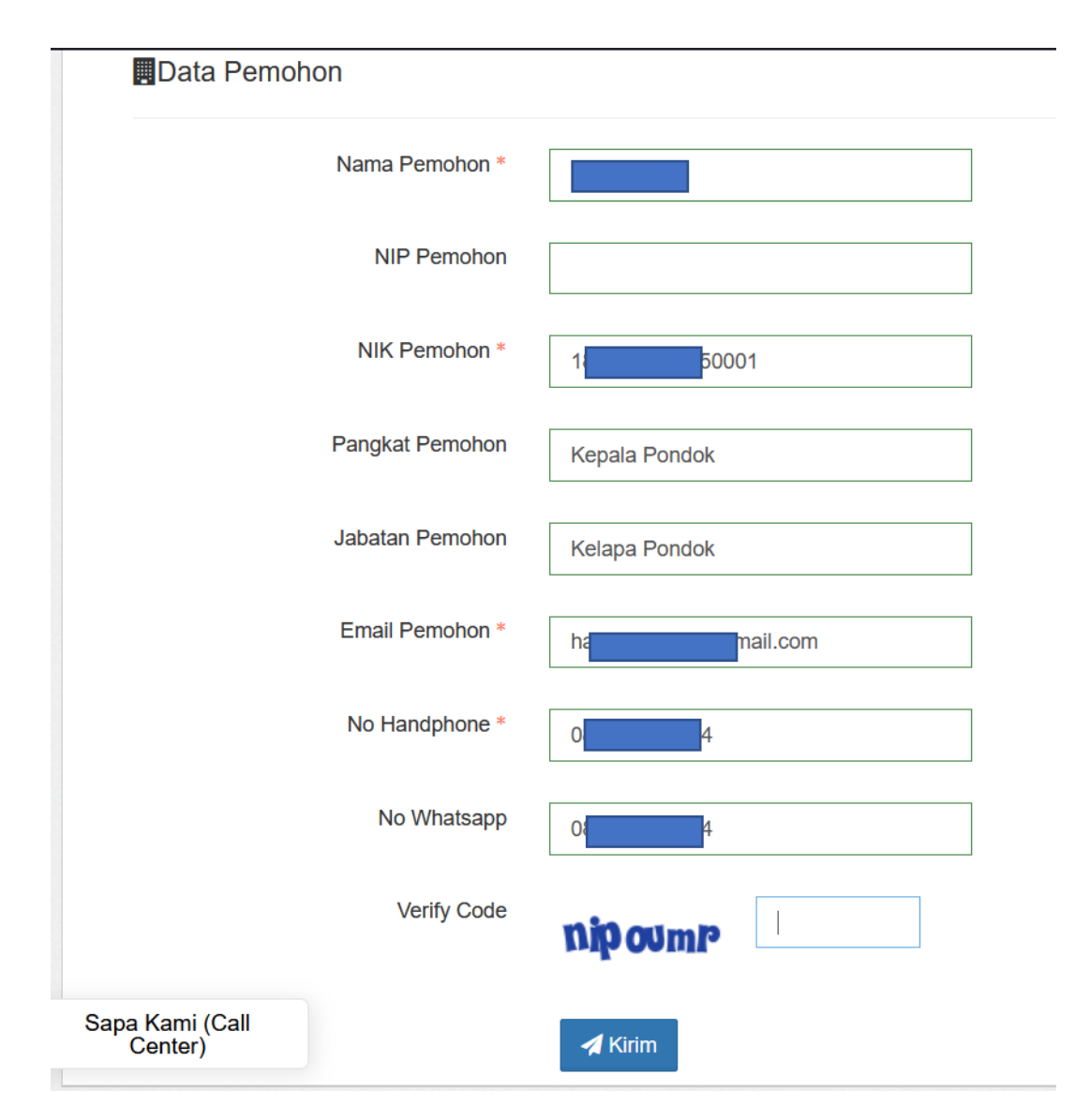

5. Selesai. Permohonan paling lambat tervalidasi 1x24 jam. Setelah tervalidasi buka email dari SPAN-PTKIN, kemudian Pilih **Login** 

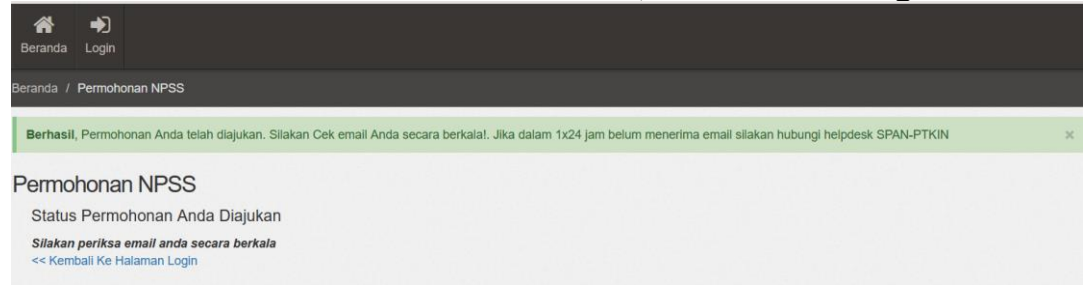

#### 6. Berikut Isi Email Sekolah

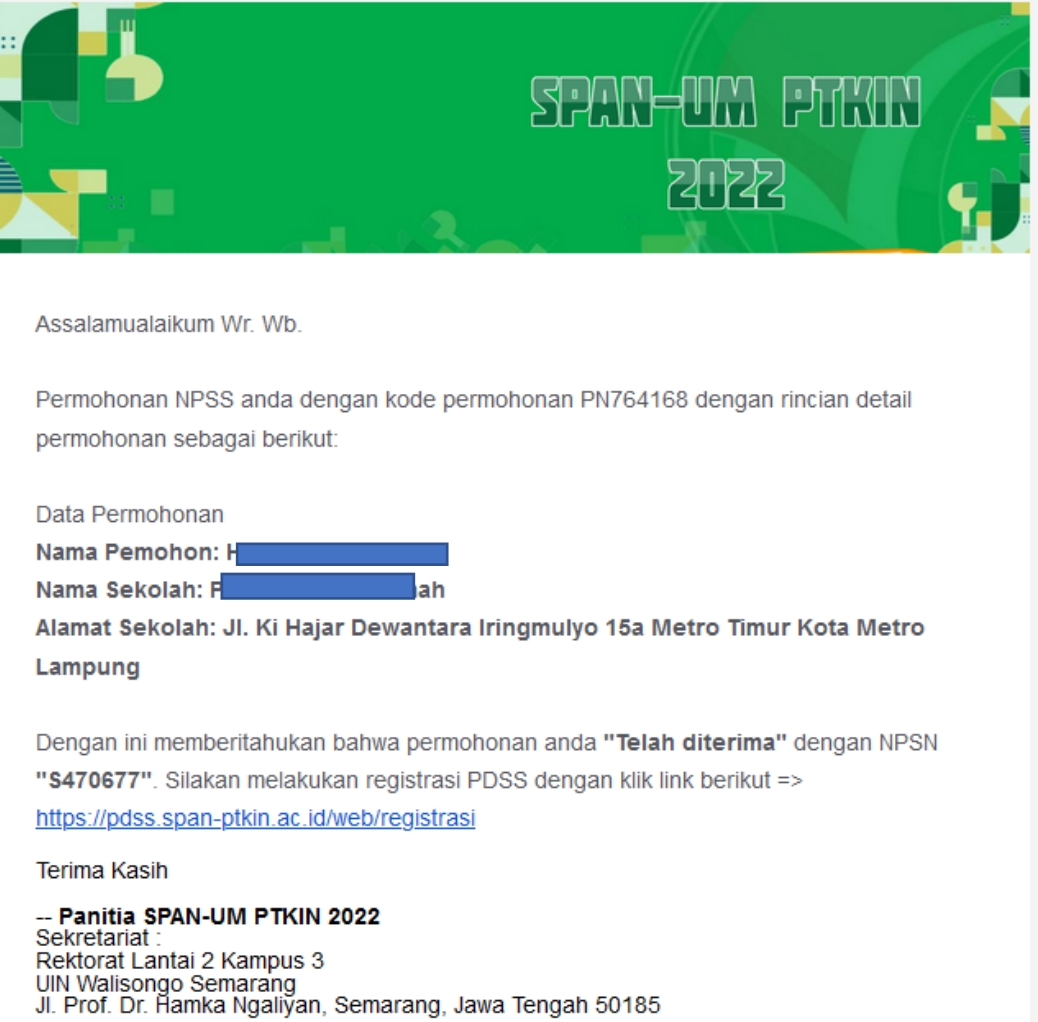

## E. Tata Cara Registrasi Sekolah

Setelah mendapatkan NPSS melalui email selanjutnya Pondok Pesantren Mua'dalah/PDF/PKPPS melakukan registrasi melalui laman <u>https://pdss.span-</u> <u>ptkin.ac.id/</u> dengan tangkah sebagai berikut :

| Penting!!!                                                                            | adapatkap paceword cilakap                                |                                               |                                   |
|---------------------------------------------------------------------------------------|-----------------------------------------------------------|-----------------------------------------------|-----------------------------------|
| melakukan daftarkan sekolah a                                                         | nda terlebih dahulu.                                      |                                               |                                   |
| <ul> <li>Sekolah yang dapat mengikuti S<br/>memiliki NPSN yang terdaftar d</li> </ul> | 5PAN adalah sekolah yang<br>li Dapodik atau sekolah Pondo | k                                             |                                   |
| Pesantren/PDF/PKPPS yang me                                                           | miliki NPSS (Nomor Pokok                                  |                                               |                                   |
| Secolari Serientaraj.                                                                 |                                                           |                                               |                                   |
| NPSN/NPSS :                                                                           |                                                           |                                               |                                   |
| 1                                                                                     |                                                           |                                               |                                   |
| Password :                                                                            |                                                           |                                               |                                   |
|                                                                                       |                                                           |                                               |                                   |
| Verify Code                                                                           |                                                           |                                               |                                   |
| prchuin                                                                               |                                                           |                                               |                                   |
|                                                                                       |                                                           |                                               |                                   |
| Login Daftarkan Sekolah                                                               | Lupa Password                                             |                                               |                                   |
| Bila sekolah anda Pondok Pesantren                                                    | atau Pendidikan Formal Diniya                             | ah                                            |                                   |
| (PDF) atau Pendidikan Kesetaraan Po                                                   | ndok Pesantren Salafiyah (PKF                             | PS)                                           |                                   |
| lakukan permohonan NPSS terlebih o                                                    | dahulu.                                                   |                                               |                                   |
| Panduan Penggunaan Perm                                                               | nohonan NPSS                                              |                                               |                                   |
|                                                                                       |                                                           |                                               |                                   |
|                                                                                       |                                                           |                                               |                                   |
| Login Daf                                                                             | tarkan Sekolah                                            | Lupa Pass                                     | word                              |
|                                                                                       |                                                           |                                               |                                   |
|                                                                                       | ondok Pesantrer                                           | i atau Pendidika                              | n Formal Dini                     |
| Bila sekolah anda P                                                                   | UTUUK FESATU ET                                           |                                               | -                                 |
| Bila sekolah anda P<br>(PDF) atau Pendidik                                            | an Kesetaraan Po                                          | ondok Pesantrer                               | n Salafiyah (Pk                   |
| Bila sekolah anda P<br>(PDF) atau Pendidik<br>dan belum terdafta                      | an Kesetaraan Po<br>r di Dapodik atau                     | ondok Pesantrer<br>ı belum memiliki           | n Salafiyah (Pk<br>i NPSN silakar |
| Bila sekolah anda P<br>(PDF) atau Pendidik<br>dan belum terdafta<br>lakukan permohona | an Kesetaraan Po<br>r di Dapodik atau<br>an NPSS terlebih | ondok Pesantrer<br>i belum memilik<br>dahulu. | n Salafiyah (Pk<br>i NPSN silakar |

2. Tampilan Registrasi Sekolah Siapkan Nomor Pokok Sekolah Sementara (NPSS)

| R  | Registrasi Sekolah                                                      |                                                                                                    |                                                                                   |   |  |  |  |  |  |
|----|-------------------------------------------------------------------------|----------------------------------------------------------------------------------------------------|-----------------------------------------------------------------------------------|---|--|--|--|--|--|
|    | 1 Masukkan I                                                            | NPSN/NPSS                                                                                                    |                                                                                   |   |  |  |  |  |  |
| SI | Step 1 - Input NPSN/NPSS                                                |                                                                                                    |                                                                                   |   |  |  |  |  |  |
| 1  | IPSN/NPSS                                                               |                                                                                                    | Bantuan!                                                                          | × |  |  |  |  |  |
|    |                                                                         | Lanjutkan Pendaftaran 🗲                                                                                                    | Untuk mengecek NPSN Sekolah Anda, silahkan<br>kunjungi laman berikut:<br>Cek NPSN |   |  |  |  |  |  |
|    | Informasi!                                                              | x                                                                                                    |                                                                                   |   |  |  |  |  |  |
|    | Untuk Sekolah Pe<br>pada Pondok Pes<br>memiliki NPSN,<br>NPSS (Nomor Po | esantren/Pendidikan Diniyah Islamiyah(PDF)/Pendidikan Kesetaraan<br>santren Salafiyah (PKPPS) <b>yang belum terdaftar</b> atau <b>belum</b><br>tetap dapat mengikuti SPAN-PTKIN dengan mengajukan permohonan<br>kok Sekolah Sementara) dengan klik link dibawah<br>I NPSS |                                                                                   |   |  |  |  |  |  |

7. Masukan NPSS Sekolah kemudian pilih <sup>Lanjutkan Pendattaran</sup>→

| Registrasi Sekolah                                                                                                    |                                                                                                    |                                                                                                    |  |  |  |  |  |  |  |
|----------------------------------------------------------------------------------------------------|----------------------------------------------------------------------------------------------------|----------------------------------------------------------------------------------------------------|--|--|--|--|--|--|--|
| NPSN/NPSS                                                                                                    |                                                                                                    |                                                                                                    |  |  |  |  |  |  |  |
| Step 1 - Input NPSN/NPSS                                                                                                    |                                                                                                    |                                                                                                    |  |  |  |  |  |  |  |
| \$470677                                                                                                    | Bantuan!                                                                                                    | ×                                                                                                    |  |  |  |  |  |  |  |
| Lanjutkan Pendaflaran 🔶                                                                                                    | Untuk mengecek NPSN Sekolah Anda, silahkan<br>kunjungi laman berikut:<br>Cek NPSN                                                                                                    |                                                                                                    |  |  |  |  |  |  |  |
| X<br>esantren/Pendidikan Diniyah Islamiyah(PDF)/Pendidikan Kesetaraan<br>santren Salafiyah (PKPPS) <b>yang belum terdattar</b> atau <b>belum</b><br>tetap dapat mengikuti SPAI-PTKIN dengan mengajukan permohonan<br>kok Sekolah Sementara) dengan klik link dibawah |                                                                                                    |                                                                                                    |  |  |  |  |  |  |  |
|                                                                                                    | Si Sekolah<br>NPSN/NPSS<br>SPSN/NPSS<br>S470677<br>Latutikan Pendattaran →<br>Casantren/Pendidikan Diniyah Islamiyah(PDF)/Pendidikan Kesetaraan<br>santren Salahyah (PKPPS) yang belum terdatar atau belum<br>telap dapat mengikuti SPAN-PTKIN dengan mengajukan permohonan<br>kok Sekolah Sementara) dengan klik link dibawah<br>11 PPS | SATOGAT<br>SATOGAT<br>Lanjuikan Pendattaran →<br>Satoman berkut:<br>Cek NPSN<br>Cek NPSN<br>Cek N |  |  |  |  |  |  |  |

3. Upload Dokumen Sekolah Lengkapi Tahun pendirian dan File SK Ijin Operasional dari Kementerian Agama RI selanjutnya pilih

| egistrasi Se                                           | kolah                                                                                                    |                                             |                                        |                |
|--------------------------------------------------------|----------------------------------------------------------------------------------------------------|---------------------------------------------|----------------------------------------|----------------|
| 1 Input NPSN/NPSS                                      | 2 Upload Dokumen Sekolah                                                                                                    | 3 Profil Kepal                              | a Sekolah                              | Profil Sekolah |
| ep 2 Upload Dokum                                      | nen Sekolah                                                                                                    |                                             |                                        |                |
| Silakan melengkapi data a<br>Bila Sekolah Anda belum t | ikreditasi atau data pendirian Sekolah untuk mempercepat proses<br>terkreditasi, Anda tetap dapat mendaftarkan sekolah dengan lang | s verifikasi.<br>isung klik <b>Lanjut</b> : | Bantuan!                               | ×              |
| NPSS *                                                 | S470677                                                                                                    |                                             | Panduan Pendattan<br>Panitia Pelaksana | an             |
| lama Sekolah *                                         | Pesantren Al Hikmah                                                                                                    |                                             |                                        |                |
| Tahun Pendirian                                        | 2019                                                                                                    |                                             |                                        |                |
| File SK Ijin<br>Pendirian/Operasional                  | Browse<br>Fik yang dapat dupbad berupa gambar dan pdf<br>Dapat dikosongkan jika telah memasukkan data akreditasi                   |                                             |                                        |                |
| Lanju                                                  | tkan Pendaftaran 🗲                                                                                                    |                                             |                                        |                |

4. Upload Dokumen Kepala Sekolah

Lengkapi Nama Kepala Sekolah, Tanggal Lahir Kepala Sekolah, Alamat Kepala Sekolah, No HP Kepala Sekolah, Email Kepala Sekolah, dan SK Kepala Sekolah.

*Catatan*: No HP dan Email harus aktif dan valid karena password login akan di kirimkan melalui Email tersebut. Kemudian Pilih

| Registrasi Se             | ekolah                                                                                                    |
|---------------------------|----------------------------------------------------------------------------------------------------|
| Input NPSN/NPSS           | Upload Dokumen Sekolah     O Profil Kepala Sekolah     O Profil Sekolah                                                           |
| Step 3 Upload Dokun       | nen Kepala Sekolah                                                                                                    |
| Silakan melengkapi data   | i Kepala sekolah/pondok pesantren untuk memudahkan proses validasi: Bantuan! ×                                                    |
| NPSN/NPSS                 | S470677 Panduan Pendaftaran                                                                                                    |
| Nama Sekolah              | Pesantren Al Hikmah Panitia Pelaksana                                                                                             |
| Nama Kepsek *             |                                                                                                    |
| Tgl Lahir Kepsek *        | <b>X</b> 01/01/1970                                                                                                    |
| Alamat Kepsek *           |                                                                                                    |
| Kode Pos Kepsek           | 0                                                                                                    |
| No Hp Kepsek •            |                                                                                                    |
| Email Kepsek*             | @                                                                                                    |
| SK/Sertifikat Kepsek =    | Browse) No file selected.<br>File sng depat divided benya gambar dan pdf<br>File SN Komala Sekolah atau Sertifikat Kenala Sekolah |
| Registrasi Sel            | kolah                                                                                                    |
| Input NPSN/NPSS           | Upload Dokumen Sekolah     SProfil Kepala Sekolah     Profil Sekolah                                                              |
| tep 3 Upload Dokum        | en Kepala Sekolah                                                                                                    |
| Silakan melengkapi data K | Cepala sekolah/pondok pesantren untuk memudahkan proses validasi: Bantuan! ×                                                      |
| NPSN/NPSS                 | S470677                                                                                                    |
| Nama Sekolah              | Pesantren Al Hikmah                                                                                                    |
| Nama Kepsek *             | Haris Setiaji                                                                                                    |
| Tgl Lahir Kepsek*         | 🗮 🗙 01/01/1970                                                                                                    |
| Alamat Kepsek *           | kantara 15a jingmulus Metro Timur Kala Metro Lampung                                                                              |
| Kode Pos Kepsek           | 3417                                                                                                    |
| No Hp Kepsek*             | 081927968504                                                                                                    |
| Email Kepsek *            | harissetiajimti@gmail.com                                                                                                    |
| SK/Sertifikat Kepsek *    | Browse<br>File yang depat diuplead bengang aumbar dan pdf<br>File SK Kepala Sekolah atau Sertillikat Kepala Sekolah               |
| Lanjut                    | kan Pendaltaran ➔                                                                                                    |

5. Data Sekolah

Lengkapi Data Sekolah diantaranya Jenis Sekolah, Jenis Kepemilikan, Jenis Kurikulum, Wilayah, Alamat, Nomor Telepon Sekolah, Nomor Faximile (jika ada), Email (email harus aktif dan valid), dan Website (jika ada).

Catatan: Email harus aktif dan valid karena password login sekolah akan di kirimkan melalui email tersebut, kemudian pilih Selesaikan Pendaftaran →

| Registrasi Sekolah              |                                                                                                    |  |  |  |  |  |
|---------------------------------|----------------------------------------------------------------------------------------------------|--|--|--|--|--|
| 1 Input NPSN/NPSS               | <ul> <li>O Upload Dokumen Sekolah</li> <li>O Profil Kepala Sekolah</li> <li>O Profil Sekolah</li> </ul> |  |  |  |  |  |
| Step 4 Data Sekolah             |                                                                                                    |  |  |  |  |  |
| Silakan melengkapi data s       | sekolah/pondok pesantren untuk memudahkan proses validasi.: Bantuan! ×                                  |  |  |  |  |  |
| NPSN/NPSS                       | S470877 Panduan Pendaftaran                                                                             |  |  |  |  |  |
| Nama Sekolah                    | Pesantren Al Hikmah                                                                                     |  |  |  |  |  |
| Jenis Sekolah *                 | Pondok Pesantren v                                                                                      |  |  |  |  |  |
| Jenis Kepemilikan *             | Swasta v                                                                                                |  |  |  |  |  |
| Jenis Kurikulum *               | Kurikulum 2013 v                                                                                        |  |  |  |  |  |
| Wilayah<br>Provinsi/Kabupaten * | - Pilih Provinsi - V - Pilih Kabupaten/Kota - V                                                         |  |  |  |  |  |
| Kecmatan/Kelurahan<br>/Desa *   | - Pilih Kecamatan - V - Pilih Kelurahan/Desa - V                                                        |  |  |  |  |  |
| Alamat Sekolah *                | JI. Ki Hajar Dewantara Iringmulyo 15a Metro Timur Kota Metro Lampung                                    |  |  |  |  |  |
|                                 |                                                                                                    |  |  |  |  |  |
| No Telp Sekolah *               | 081927968504                                                                                            |  |  |  |  |  |
| No Fax                          | 072545678                                                                                               |  |  |  |  |  |
| No Email *                      | harissetlajimti@gmail.com                                                                               |  |  |  |  |  |
| Website Sekolah                 |                                                                                                    |  |  |  |  |  |
| Seless                          | aikan Pendaftaran 🔶                                                                                     |  |  |  |  |  |

6. Pendaftaran PDSS Selesai

Permohonan tervalidasi paling lambat 1x24 jam. Buka email dari SPAN-PTKIN, kemudian Pilih **Beranda** 

| SPAN-UM<br>PTKIN 2022 |                                                                                                    |
|-----------------------|----------------------------------------------------------------------------------------------------|
| Reranda               | ◆〕<br>Login                                                                                                    |
| Beranda /             | Pendaftaran PDSS                                                                                                    |
| Penda                 | ftaran PDSS                                                                                                    |
| Inform                | nasi! ×                                                                                                    |
| Sekolah               | Anda telah melakukan permintaan registrasi. Silakan mengecek email anda secara berkala untuk mendapatkan akun login kedalam PDSS |
| Beranda               |                                                                                                    |

7. Berikut Isi Email Sekolah Sekolah dapat melakukan tahapan login PDDS dan melakukan Pengisian PDSS jika sudah menerima email berikut.

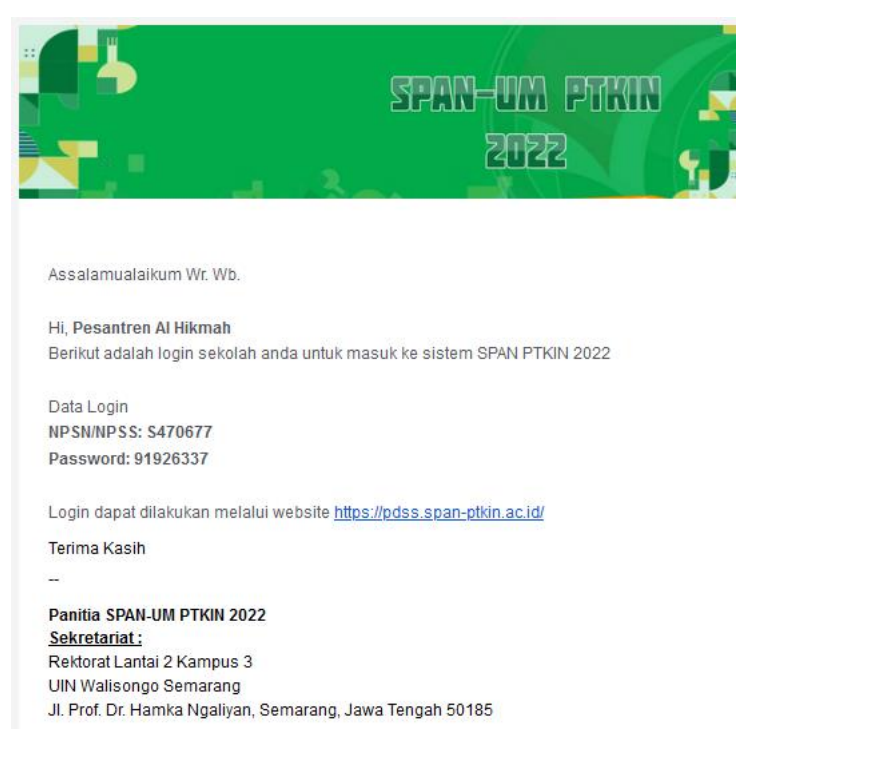

#### F. Tata Cara Login PDSS

1. Akses laman https://span-ptkin.ac.id/

| 😥 SPAN PTKIN                        | × +              |                    |        |               |             |         |          | - | 8 | × |
|-------------------------------------|------------------|--------------------|--------|---------------|-------------|---------|----------|---|---|---|
| $\leftarrow \rightarrow \mathbf{G}$ | O A https://spar | i-ptkin.ac.id/page |        |               |             | Ð       | <b>A</b> |   | 8 | = |
| SPEA<br>PTIM                        | 8-001<br>11 2022 | BERANDA            | PANLOK | PROGRAM STUDI | LOGIN SISWA | PDSS HE | f 🎔 🖸    |   |   | Í |

2. Pilih PDSS,

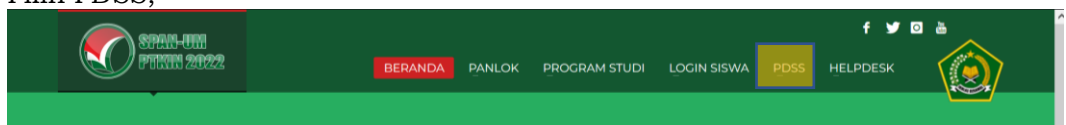

## atau akses laman <u>https://pdss.span-ptkin.ac.id/</u>

| 🙆 Login                                 |                                                  |                                   | o x          |
|-----------------------------------------|--------------------------------------------------|-----------------------------------|--------------|
| $\leftarrow \ \rightarrow \ \mathbf{G}$ | O A https://pdss.span-ptkin.ac.id/web/site/login | Ē ☆ 🔍 🌣                           | <u>⊦</u> 8 ≡ |
| STR.                                    | 8-9777<br>191 2022                               | f 🎔 🛛 💩<br>Beranda Helpdesk Login |              |

| SPEN-UM    |                                                                                                    | <br>f У 🖸 💩 |  |
|------------|----------------------------------------------------------------------------------------------------|-------------|--|
| FTIIN 2022 | BERANDA                                                                                                    |             |  |
| ·          |                                                                                                    | •           |  |
|            |                                                                                                    |             |  |
|            | Login Sekolah                                                                                                    |             |  |
|            | <ul> <li>Penting!!!</li> <li>Untuk Sekolah yang belum mendapatkan password silakan melakukan daftarkan sekolah anda terlebih dahulu.</li> <li>Sekolah yang dapat mengikuti SPAN adalah sekolah yang memiliki NPSN yang terdaftar di Dapodik atau sekolah Pondok Pesantren/PDF/PKPPS yang memiliki NPSS (Nomor Pokok Sekolah Sementara).</li> </ul> |             |  |
|            | NPSN/NPSS :                                                                                                    |             |  |
|            | 1                                                                                                    |             |  |
|            | Password :                                                                                                    |             |  |
|            | Verify Code                                                                                                    |             |  |
|            | prehvin                                                                                                    |             |  |
|            |                                                                                                    |             |  |
|            | Login Daftarkan Sekolah Lupa Password                                                                                                    |             |  |
|            | Bila sekolah anda Pondok Pesantren atau Pendidikan Formal Diniyah<br>(PDF) atau Pendidikan Kesetaraan Pondok Pesantren Salafiyah (PKPPS)<br>dan belum terdaftar di Dapodik atau belum memiliki NPSN silakan                                                                                                    |             |  |
|            | lakukan permohonan NPSS terlebih dahulu.                                                                                                    |             |  |
|            | Panduan Penggunaan Permohonan NPSS                                                                                                    |             |  |

3. Masukan NPSS dan password yang di peroleh dari Email Kepala Sekolah, kemudian Pilih Login

| - 8                                                                                                    | -                                                                                                    |                                                                                                    |                           |
|----------------------------------------------------------------------------------------------------|----------------------------------------------------------------------------------------------------|----------------------------------------------------------------------------------------------------|---------------------------|
| Login Sek                                                                                                    | olah                                                                                                    |                                                                                                    |                           |
| <ul> <li>Pentingili</li> <li>Untuk Sekumelakukar</li> <li>Sekolah ya memiliki N<br/>Pesantren,<br/>Sekolah Sekolah Sekolah</li></ul> | olah yang belum mend<br>o daftarkan sekolah ano<br>ng dapat mengikuti SP<br>PSN yang terdaftar di I<br>(PDF/PKPPS yang mem<br>mentara). | apatkan password sila<br>la terlebih dahulu.<br>AN adalah sekolah yar<br>Dapodik atau sekolah l<br>iliki NPSS (Nomor Poko | kan<br>ng<br>Pondok<br>ok |
| NPSN/NPSS :                                                                                                    |                                                                                                    |                                                                                                    |                           |
| Password :                                                                                                    |                                                                                                    |                                                                                                    |                           |
| •••••                                                                                                    |                                                                                                    |                                                                                                    |                           |
| Verify Code                                                                                                    | tuzjvz                                                                                                    |                                                                                                    |                           |
| Login                                                                                                    | Daftarkan Sekolah                                                                                                    | Lupa Password                                                                                                    |                           |

#### G. Tata Cara Pengisian PDSS

Pengisian PDSS dapat dilakukan setelah Regitrasi Sekolah selesai dan melakukan login pada laman <u>https://pdss.span-ptkin.ac.id/</u>. Setelah melakukan login, sekolah/pontren wajib melakukan langkah-langkah sebagai berikut:

1. Halaman PDSS

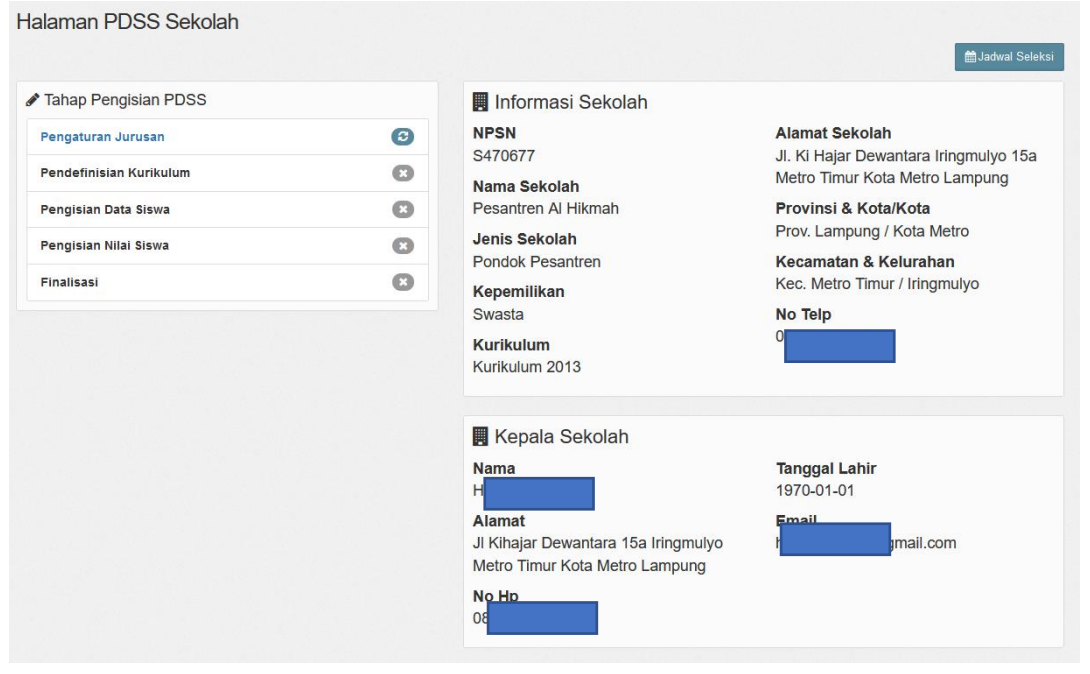

#### 2. Pilih Pengaturan Jurusan

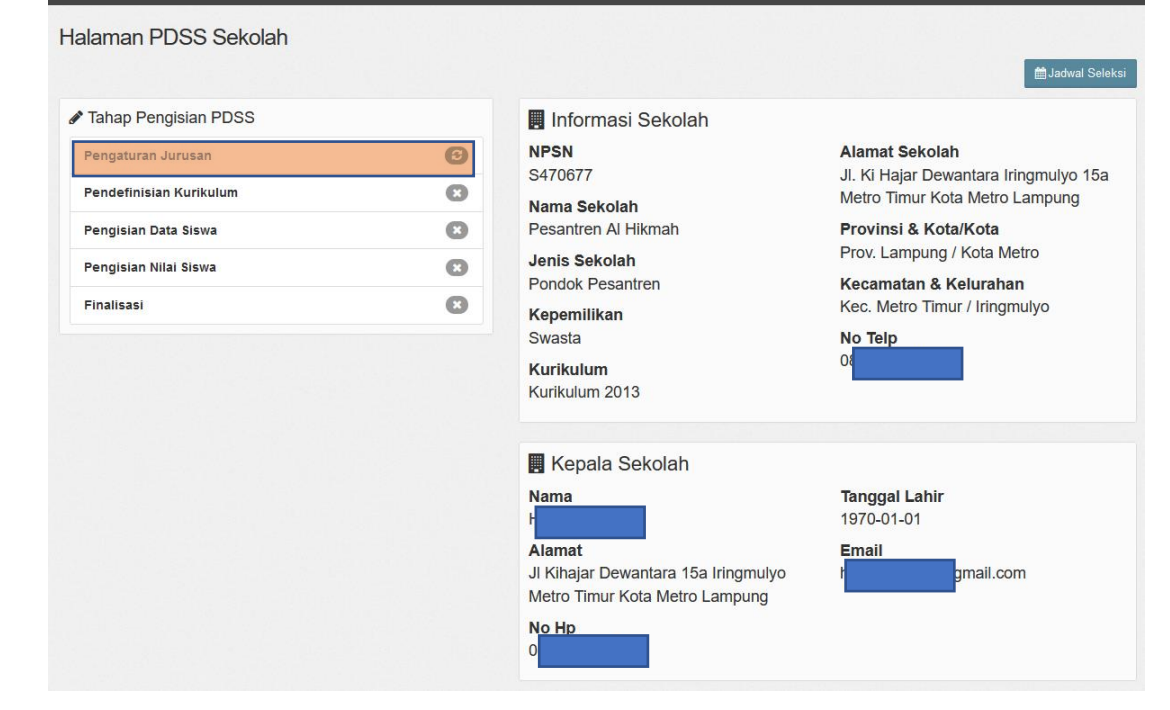

3. Pilih
+ Tambah Jurusan/Peminatan
Silahkan menambahkan jurusan/peminatan yang akan didaftarkan SPAN di sekolah Anda dan diharapkan mengisi data jurusan/peminatan sesuai dengan data jurusan anda dengan data yang sebenarnya.
Silahkan menambahkan jurusan/peminatan yang akan didaftarkan SPAN di sekolah Anda dan diharapkan mengisi data jurusan/peminatan sesuai dengan data jurusan anda dengan data yang sebenarnya.
Silahkan menambahkan jurusan/peminatan yang akan didaftarkan SPAN di sekolah Anda dan diharapkan mengisi data jurusan/peminatan sesuai dengan data jurusan anda dengan data yang sebenarnya.
Silahkan menambahkan jurusan/peminatan selusi silakan lanjut ke tahap selanjutnya untuk mengisi nilai KKM dengan menekan tombol "Pengaturan KKM"
Detar jurusan/peminatan tidak dapat dihapus atau diubah jika telah ketahap pengisian KKM.
PERHATIAN !! Diharapkan memasukkan seluruh jurusan terlebih dahulu sebelum melangkah ke tahap pengisian KKM.

## 4. Buat Jurusan Peminatan

Isikan Kolom Jurusan, Jenis, Masa Belajar, Kuota Siswa sesuai data yang terdapat pada pondok pesantren Anda.

| Buat Jurusan/Per                                                                                                  | 3uat Jurusan/Peminatan ×                                                                                   |        |                          | ninatan                                                                   | ×   |
|----------------------------------------------------------------------------------------------------|----------------------------------------------------------------------------------------------------|--------|--------------------------|---------------------------------------------------------------------------|-----|
| Silakan melengkapi d                                                                                              | data isian dibawah:                                                                                        |        | Silakan melengkapi d     | data isian dibawah:                                                       |     |
| Jurusan                                                                                                    | Pilih Jurusan Peminatan                                                                                    | ~      | Jurusan                  | Pilih Jurusan Peminatan                                                   | × O |
| Jenis                                                                                                    | Reguler                                                                                                    | ~      | Jenis                    | Pilih Jurusan Peminatan<br>Agama                                          | q   |
| Masa Belajar<br>(Tahun)                                                                                           |                                                                                                    |        | Masa Belajar<br>(Tahun)  | Bahasa<br>IPA<br>IPS                                                      |     |
| Kuota Siswa<br>(Orang) *                                                                                          | Jumlah Siswa vo hanva ingin menojkuti SPAN-PTKIN                                                           |        | Kuota Siswa<br>(Orang) * | Kejuruan<br>Pesantren<br>Jumlah Siswa vo hanva ingin mengikuti SPAN-PTKIN |     |
|                                                                                                    | Simpan 🖺                                                                                                   |        |                          | Simpan 🖺                                                                  |     |
|                                                                                                    |                                                                                                    |        |                          |                                                                           |     |
| Buat Jurusan/Per                                                                                                  | minatan                                                                                                    | ×      |                          |                                                                           |     |
| Buat Jurusan/Per                                                                                                  | minatan                                                                                                    | ×      |                          |                                                                           |     |
| Buat Jurusan/Per                                                                                                  | minatan<br>data isian dibawah:                                                                             | ×      |                          |                                                                           |     |
| Buat Jurusan/Per<br>Silakan melengkapi d<br>Jurusan                                                               | minatan<br>data isian dibawah:<br>Pesantren                                                                | ×      |                          |                                                                           |     |
| Buat Jurusan/Per<br>Sitakan melengkapi<br>Jurusan<br>Jenis                                                        | minatan<br>data isian dibawah:<br>Pesantren<br>Reguler                                                     | ×      |                          |                                                                           |     |
| Buat Jurusan/Per<br>Silakan melengkapi<br>Jurusan<br>Jenis<br>Masa Belajar<br>(Tahun)                             | minatan data isian dibawah: Pesantren Reguler 3                                                            | ×<br>• |                          |                                                                           |     |
| Buat Jurusan/Per<br>Silakan melengkapi<br>Jurusan<br>Jenis<br>Masa Belajar<br>(Tahun)<br>Kuota Siswa<br>(Orang) * | minatan  data isian dibawah:  Pesantren  Reguler  3  45  Londob Sinua ua barana izela menaikuti SEAN UTVAN | ×<br>• |                          |                                                                           |     |

*Catatan*: Kuota Siswa dapat diisikan dengan jumlah siswa yang akan didaftarkan pada SPAN-PTKIN, kemudian pilih <sup>Simpan</sup> ₿

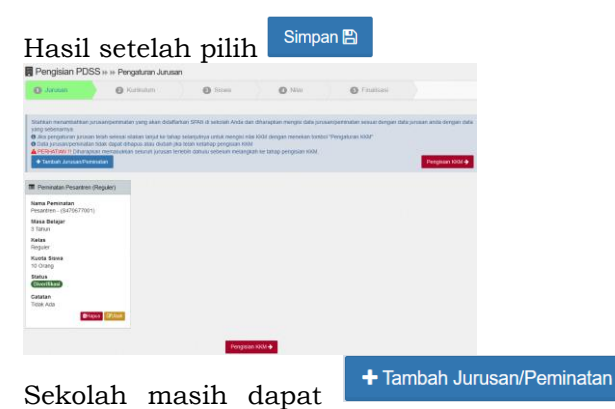

🔲 jika terdapat lebih dari 1 (satu)

Jurusan/Peminatan pada Pondok Pesantren.

- 5. Cek Data Jurusan dan Data Jumlah Siswa
  - Pengisian PDSS » » Pengaturan Jurusan

| Jika pengaturan jurusan telah selesa | I all all and the share and and share a standard structure and all all                                                                                                    |                              |                   |               |
|--------------------------------------|----------------------------------------------------------------------------------------------------|------------------------------|-------------------|---------------|
| Data jurusan/neminatan tidak danat   | i silakan lanjut ke tanap selanjutnya untuk mengisi ni<br>dibabus atau diubah jika telah ketahap pengisian KK                                                                                                    | ilai KKM dengan menekan torr | bol "Pengaturan I | KKM"          |
| PERHATIAN !! Diharapkan memasuk      | kan seluruh jurusan terlebih dahulu sebelum melang                                                                                                    | gkah ke tahap pengisian KKM. |                   |               |
| + Tambah Jurusan/Peminatan           |                                                                                                    |                              |                   | Pengisian KKM |
|                                      |                                                                                                    |                              |                   |               |
| Peminatan Pesantren (Reguler)        | Peminatan Pesantren (Reguler)                                                                                                    |                              |                   |               |
| ama Peminatan                        | Nama Peminatan                                                                                                    |                              |                   |               |
| esantren - (S470677001)              | Pesantren - (S470677003)                                                                                                    |                              |                   |               |
| asa Belajar                          | Masa Belajar                                                                                                    |                              |                   |               |
| Tahun                                | 3 Tahun                                                                                                    |                              |                   |               |
| elas                                 | Kelas                                                                                                    |                              |                   |               |
| eguler                               | Reguler                                                                                                    |                              |                   |               |
| Jota Siswa<br>) Orang                | 15 Orang                                                                                                    |                              |                   |               |
| atus                                 | Status                                                                                                    |                              |                   |               |
| Diverifikasi                         | Diverifikasi                                                                                                    |                              |                   |               |
| atatan                               | Catatan                                                                                                    |                              |                   |               |
| dak Ada                              | Tidak Ada                                                                                                    |                              |                   |               |
|                                      |                                                                                                    |                              |                   |               |
| i∎Hapus                              | tilden and the second second |                              |                   |               |

6. Mengunduh File Template Excel KKM

| Pengisian PDSS                                                                                                    | ► Kurikulum                                                                                                    |                                                                                                    |                                                                                                    |                              |         |
|----------------------------------------------------------------------------------------------------|----------------------------------------------------------------------------------------------------|----------------------------------------------------------------------------------------------------|----------------------------------------------------------------------------------------------------|------------------------------|---------|
| 1 Jurusan                                                                                                    | <ol> <li>Kurikulum</li> </ol>                                                                                                    | 3 Siswa                                                                                                    | 4 Nilai                                                                                                    | 5 Fina                       | alisasi |
|                                                                                                    |                                                                                                    |                                                                                                    |                                                                                                    |                              |         |
| Silahkan Anda mengisikan le<br>Bisa mengisi nilai KKM satu<br>Jika pengaturan kurikulum<br>Jika Nilai siswa belum diinp | ngkap nilai KKM untuk mata pelaj<br>u-persatu (klik 'isi/ubah nilai') atau<br>telah selesai silakan lanjut ke tat<br>utkan maka KKM masih dapat dif | aran sesuai jurusan dan sen<br>I mengisi semua nilai sekalig<br>ap selanjutnya untuk mengis<br>apus dengan cara klik Tomb | nesternya masing-masing.<br>us (dengan alat bantu file exc<br>i data siswa dengan menekai<br>ol "Hapus KKM" | el)<br>n tombol "Data Siswa" |         |
| (Langkah 1) Unduh File Ex                                                                                               | cel KKM 🕨 🕨 (Langkah 2) Ui                                                                                                    | nggah File Excel KKM                                                                                                    |                                                                                                    |                              |         |
| Pilih (Langkah 1                                                                                                    | ) Unduh File Excel KKI                                                                                                    | л                                                                                                    |                                                                                                    |                              |         |
| Opening 2021_KKM_S4                                                                                                    | 70677.xlsx                                                                                                    |                                                                                                    | ×                                                                                                    |                              |         |
| You have chosen to op                                                                                                   | pen:                                                                                                    |                                                                                                    |                                                                                                    |                              |         |
| a 2021_KKM_S47                                                                                                    | 0677.xlsx                                                                                                    |                                                                                                    |                                                                                                    |                              |         |
| which is: Micros                                                                                                    | oft Excel 97-2003 Worksho                                                                                                    | et                                                                                                    |                                                                                                    |                              |         |
| from: https:                                                                                                    |                                                                                                    |                                                                                                    |                                                                                                    |                              |         |
| What should Firefox                                                                                                    | do with this file?                                                                                                    |                                                                                                    | e<br>e                                                                                                    |                              |         |
| O Open with Ex                                                                                                    | cel (default)                                                                                                    |                                                                                                    | ✓                                                                                                    |                              |         |
| O Save File                                                                                                    |                                                                                                    |                                                                                                    |                                                                                                    |                              |         |
| Do this <u>a</u> utoma                                                                                                  | tically for files like this fro                                                                                                    | n now on.                                                                                                    |                                                                                                    |                              |         |
|                                                                                                    |                                                                                                    | OK Can                                                                                                    | cel                                                                                                    |                              |         |
| Pilih OK                                                                                                    |                                                                                                    |                                                                                                    |                                                                                                    |                              |         |

#### 7. Mengisi File Excel KKM

| Kada  |                            |              |                     |            |            | KKM        |            |            |
|-------|----------------------------|--------------|---------------------|------------|------------|------------|------------|------------|
| Manel | Mata Pelajaran             | Kode Jurusan | Jurusan             | Kelas 10   | Kelas 10   | Kelas 11   | Kelas 11   | Kelas 12   |
| maper |                            |              |                     | Semester 1 | Semester 2 | Semester 1 | Semester 2 | Semester 1 |
| 1725  | Bahasa Indonesia           | S470677001   | Pesantren (Reguler) | 80         | 80         | 80         | 80         | 80         |
| 1726  | Pendidikan Kewarganegaraan | S470677001   | Pesantren (Reguler) | 80         | 80         | 80         | 80         | 80         |
| 1727  | Matematika                 | S470677001   | Pesantren (Reguler) | 80         | 80         | 80         | 80         | 80         |
| 1728  | Tafsir                     | S470677001   | Pesantren (Reguler) | 80         | 80         | 80         | 80         | 80         |
| 1729  | Hadis                      | S470677001   | Pesantren (Reguler) | 80         | 80         | 80         | 80         | 80         |
| 1730  | Fikih                      | S470677001   | Pesantren (Reguler) | 80         | 80         | 80         | 80         | 80         |
| 1731  | Akhlak                     | S470677001   | Pesantren (Reguler) | 80         | 80         | 80         | 80         | 80         |
| 1732  | Tauhid & Ilmu Kalam        | S470677001   | Pesantren (Reguler) | 80         | 80         | 80         | 80         | 80         |
| 1733  | SKI atau Tarikh            | S470677001   | Pesantren (Reguler) | 80         | 80         | 80         | 80         | 80         |
| 1734  | Bahasa Arab                | S470677001   | Pesantren (Reguler) | 80         | 80         | 80         | 80         | 80         |
| 1710  | Bahasa Indonesia           | S470677003   | Agama (Reguler)     | 80         | 80         | 80         | 80         | 80         |
| 1711  | Pendidikan Kewarganegaraan | \$470677003  | Agama (Reguler)     | 80         | 80         | 80         | 80         | 80         |

Hasil file unduhan KKM akan disesuaikan sesuai data pada Jurusan/Pemintan yang telah dibuat pada Langkah huruf d.

CATATAN

Kolom yang hanya boleh diubah adalah kolom nilai

Selain Kolom nilai tidak boleh diubah

*Catatan*: Pondok Pesantren yang memiliki hasil pembelajaran dalam bentuk lain pada tahap ini tetap mengisi KKM dan selanjutnya menyampaikan surat secara resmi terkait bentuk penilaian ke info@span-ptkin.ac.id dengan subjek email NPSS\_Bentuk Penilaian Pondok pesantren.

8. Mengunggah File Excel KKM

Setelah mengisi file KKM maka sekolah mengunggah File Excel KKM

Pengisian PDSS >> >> Kurikulum

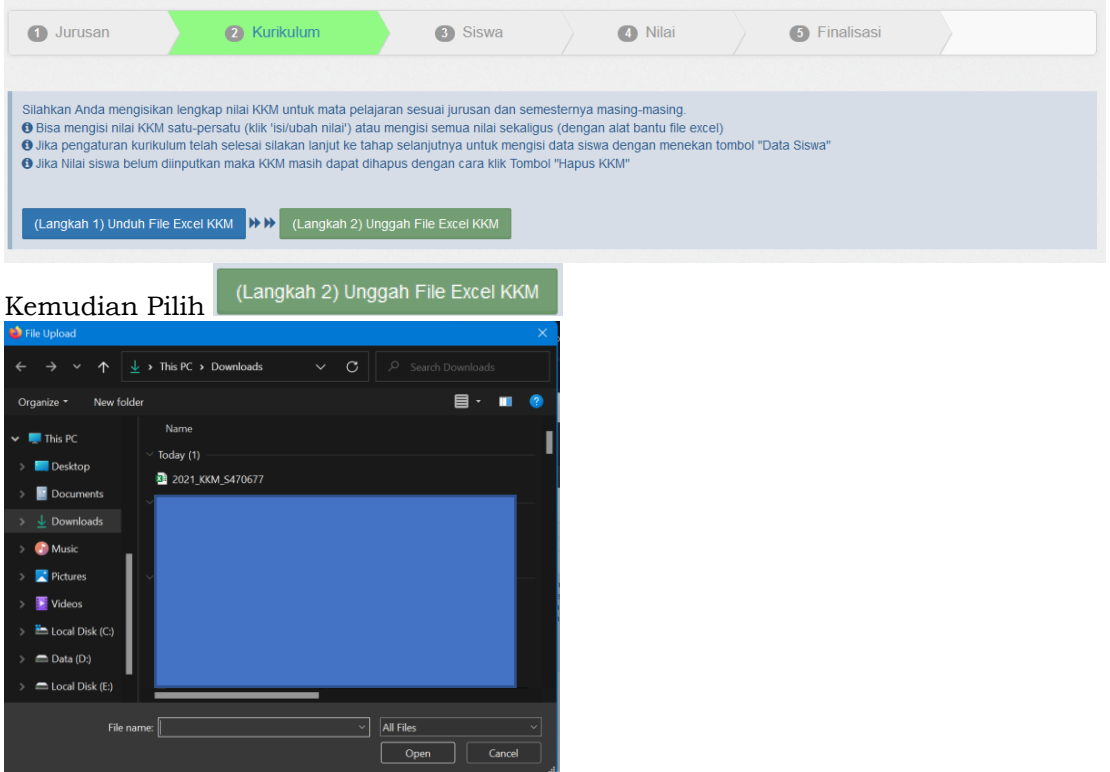

Pilih File Excel KKM Kemudian pilih Open.

#### 9. Hasil Unggah KKM

| Pe                                         | ngisian PDSS » » Kuriku                                                                                                    | lum                                                                                                    |                                                                                    |                        |                        |                        |                     |
|--------------------------------------------|----------------------------------------------------------------------------------------------------|----------------------------------------------------------------------------------------------------|------------------------------------------------------------------------------------|------------------------|------------------------|------------------------|---------------------|
| 0                                          | Jurusan 🛛 🙆 Kur                                                                                                    | kulum 🕥 Siswa                                                                                                    | O Nilai                                                                            | 0                      | Finalisasi             |                        |                     |
| Silahi<br>O Bis<br>O Jika<br>O Jika<br>(La | an Anda mengisikan lengkap nilai KOM<br>mengiti nilai KOM satu-persatu (Alk Y<br>pengaturan kurikulum telah selesai si<br>Nilai siswa belum dinputkan maka KO<br>ngkah 1) Unduh File Excet KOM | unda nata pelainan sesua junian dan sementer<br>subah har junia pengapanan nata subabag da<br>pang tara pata bangang pengan pengan<br>ang tara pata bang pengan pengan<br>danash dapat dhagus dengan cara kat Tombo Ha<br>(Langdah 2) Linggah File Escel Kold | iya masing-masing<br>ngan alat bantu file exce<br>siswa dengan menekan<br>pus KKM* | i)<br>Iombol "Data Sis | ¥8*                    | ₽                      | ata Siswa 🌶         |
| ai 20                                      | items.<br>Jurusan                                                                                                    | Mata Pelajaran                                                                                                    | Kelas 10<br>Semoster 1                                                             | Kelas 10<br>Semester 2 | Kelas 11<br>Semester 1 | Kelas 11<br>Semester 2 | Kelas 1<br>Semester |
| 1                                          | Descetes (Demular)                                                                                                    | Bahasa Indonesia                                                                                                    | 80                                                                                 | 80                     | 80                     | 80                     | 80                  |
| 2                                          | Pesantren (Reguler)                                                                                                    | Pendidikan Kewarganegaraan                                                                                                    | 80                                                                                 | 80                     | 80                     | 80                     | 80                  |
| 3                                          | the Hapus KKM                                                                                                    | Matematika                                                                                                    | 80                                                                                 | 80                     | 80                     | 80                     | 80                  |
| 4                                          |                                                                                                    | Tafsir                                                                                                    | 60                                                                                 | 80                     | 80                     | 80                     | 80                  |
| 5                                          |                                                                                                    | Hadis                                                                                                    | 80                                                                                 | 80                     | 80                     | 80                     | 80                  |
| 6                                          |                                                                                                    | Fikih                                                                                                    | 80                                                                                 | 80                     | 80                     | 80                     | 80                  |
| 7                                          |                                                                                                    | Akhlak                                                                                                    | 80                                                                                 | .00                    | 80                     | .80                    | 80                  |
| 8                                          |                                                                                                    | Tauhid & limu Kalam                                                                                                    | 80                                                                                 | 80                     | 80                     | 80                     | 80                  |
| 9                                          |                                                                                                    | SKI atau Tarikh                                                                                                    | 80                                                                                 | 80                     | 80                     | 80                     | 80                  |
| 10                                         |                                                                                                    | Bahasa Arab                                                                                                    | 50                                                                                 | 80                     | 50                     | 80                     | 80                  |

Cek Kembali data KKM yang sudah diunggah, jika terjadi kesalahan KKM sekolah dapat langsung memperbaikinya dengan cara klik pada kolom nilai KKM.

10. Pilih Data Siswa → Data Siswa →

| 1 Jurusan                                                                                          | 2 Kurikulum                                                                                                | 3 Siswa                                                                                                    | 4 Nilai                                                                                                |                                     | 5 Finalisasi                                                |                               |
|----------------------------------------------------------------------------------------------------|----------------------------------------------------------------------------------------------------|----------------------------------------------------------------------------------------------------|----------------------------------------------------------------------------------------------------|-------------------------------------|-------------------------------------------------------------|-------------------------------|
| 1. Silahkan mendaftark<br>alat bantu Excel (sekal<br>❹ Jika pengaturan sisu<br>dengan menekan tomt | an siswa Anda, dengan klik Tambah<br>Igus).<br>va telah selesai silakan lanjut ke tat<br>vol "Nilai Siswa" | i Data Per Siswa (satu-persatu) at<br>nap selanjutnya untuk mengisi nilai                                          | au dengan<br>i siswa                                                                                   |                                     | + Tambah Data Pe                                            | er Siswa Nilai Siswa 🕇        |
| Tambah Semua Data                                                                                  | a Siswa Sekaligus<br>Dengan Excel                                                                          | 1) Unduh File Excel Siswa ₩₩                                                                                       | (Langkah 2) Unggah File                                                                                | Excel Sisv                          | wa                                                          |                               |
| Tambah Semua Data<br>Jumlah siswa pel                                                              | a Siswa Sekaligus<br>Dengan Excel<br>jurusan                                                               | 1) Unduh File Excel Siswa<br>→ → →                                                                                 | (Langkah 2) Unggah File<br>a <b>Jurusan</b>                                                            | Excel Sis                           | wa                                                          |                               |
| Tambah Semua Data<br>Jumlah siswa per<br>Pesantren (Reguler)                                       | a Siswa Sekaligus<br>Dengan Excel<br>jurusan                                                               | 1) Unduh File Excel Siswa<br>→ →<br>Data Siswa - Semua<br>Data ditampikan adalah data<br>tabel dengan cataran data | (Langkah 2) Unggah File<br>A <b>Jurusan</b><br>siswa semua jurusan. Untuk<br>siswa dapat diubah selama | Excel Sisv                          | va<br>h data siswa silakan klik<br>pelum melakukan finalisa | kolom data siswa pada<br>asi. |
| Tambah Semua Data<br>Jumlah siswa per<br>Pesantren (Reguler)<br>Pesantren (Reguler)                | a Siswa Sekaligus<br>Dengan Excel<br>jurusan<br>0<br>0                                                     | 1) Unduh File Excel Siswa<br>→ →<br>Data Siswa - Semua<br>Data ditampikan adalah data<br>tabel dengan catatan data | (Langkah 2) Unggah File<br>A <b>Jurusan</b><br>siswa semua jurusan. Untuk<br>siswa dapat diubah selama | Excel Sisv<br>mengubal<br>sekolah b | wa<br>h data siswa silakan klik<br>pelum melakukan finalisa | kolom data siswa pada<br>asi. |

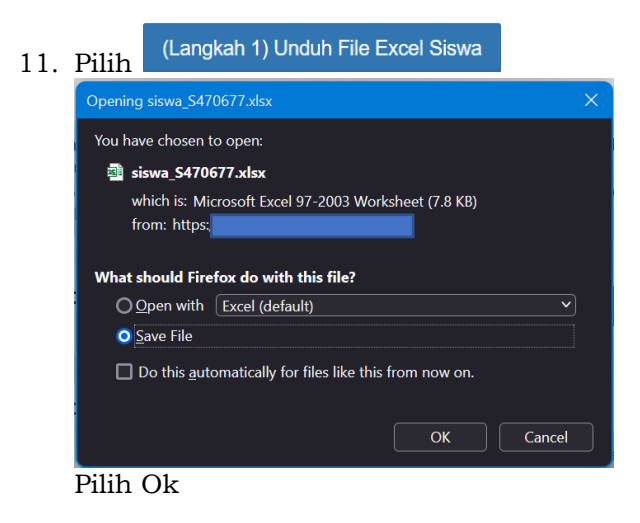

## 12. Mengisi File Excel Siswa

|     | NISN       |            | KODE JENIS KELAMIN             | KODE JURUSAN                                                                                    |
|-----|------------|------------|--------------------------------|-------------------------------------------------------------------------------------------------|
| No. | (10 Digit) | NAMA SISWA | (Laki-laki = L, Perempuan = P) | Silakan Pilih Salah Satu Pilihan Pad:<br>Kolom Atau Isi Referensi Jurusan<br>Yang ada disamping |
| 1   |            | AL         |                                | S470677001                                                                                      |
| 2   |            | DI         |                                | S470677001                                                                                      |
| 3   |            | DI         |                                | S470677001                                                                                      |
| 4   |            | Be         |                                | S470677001                                                                                      |
| 5   |            | Inc        |                                | S470677001                                                                                      |
| 6   |            | DI         |                                | S470677001                                                                                      |
| 7   |            | PL         |                                | S470677001                                                                                      |
| 8   |            | Кŀ         |                                | S470677001                                                                                      |
| 9   |            | C/         |                                | S470677001                                                                                      |
| 10  |            | DI         |                                | S470677001                                                                                      |
| 11  |            | FE         |                                | S470677003                                                                                      |
| 12  |            | Ar         |                                | S470677003                                                                                      |
| 13  |            | AF         |                                | S470677003                                                                                      |
| 14  |            | Va         |                                | S470677003                                                                                      |
| 15  |            | TF         |                                | S470677003                                                                                      |
| 16  |            | YC         |                                | S470677003                                                                                      |
| 17  |            | Be         |                                | S470677003                                                                                      |
| 18  |            | va         |                                | S470677003                                                                                      |
| 19  |            | isr        |                                | S470677003                                                                                      |
| 20  |            | yu         |                                | S470677003                                                                                      |
| 21  |            | Tit        |                                | S470677003                                                                                      |
| 22  |            | AE         |                                | S470677003                                                                                      |
| 23  |            | Dv         |                                | S470677003                                                                                      |
| 24  |            | Rł         |                                | S470677003                                                                                      |
| 25  |            | Bil        |                                | S470677003                                                                                      |

Setelah terunduh, selanjutnya buka file excel dan isikan data siswa tersebut.

*Catatan*: Kosongkan bagian kolom NISN, karena NISN akan diberikan oleh sistem setelah data excel terupload.

13. Unggah File Excel Siswa

Setelah mengisi file excel siswa kemudian pilih

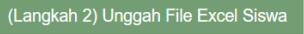

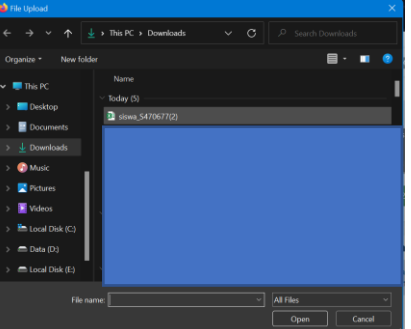

Pilih File Siswa\_NPSS kemudian Pilih Open

| <ul> <li>1.Silahkan mendaftarkan siswa Anda, dengan klik Tamba<br/>dengan alat bantu Excel (sekaligus).</li> <li>● Jika pengaturan siswa telah selesai silakan lanjut ke ta<br/>dengan menekan tombol "Nilai Siswa"</li> </ul> | h Data Per<br>ahap selanj | Siswa (satu-per<br>utnya untuk men        | satu) atau<br>ıgisi nilai siswa                                  | + Tambah Da                                                 | ta Per Siswa              | Nilai Siswa 🗲   |
|----------------------------------------------------------------------------------------------------|---------------------------|-------------------------------------------|------------------------------------------------------------------|-------------------------------------------------------------|---------------------------|-----------------|
| Tambah Semua Data Siswa Sekaligus<br>Dengan Excel                                                                                                    | 1) Unduh Fi               | ile Excel Siswa                           | ₩₩ (Langkah 2) Unggah F                                          | ile Excel Siswa                                             |                           |                 |
| I <b>≣</b> Jumlah siswa perjurusan                                                                                                    | 🛢 Dat                     | a Siswa - Se                              | mua Jurusan                                                      |                                                             |                           |                 |
| Pesantren (Reguler) 10 Pesantren (Reguler) 15                                                                                                    | Data d<br>deng            | ditampilkan adalah (<br>an catatan data s | data siswa semua jurusan. Untuk<br>siswa dapat diubah selama sek | mengubah data siswa silakan<br>olah belum melakukan finalis | klik kolom data s<br>asi. | iswa pada tabel |
|                                                                                                    | Total 25 i                | items.                                    |                                                                  |                                                             |                           |                 |
| Semua Jurusan (25)                                                                                                    | #                         | NISN                                      | Nama                                                             | Jurusan                                                     | Jenis<br>Kelamin          | Kelola          |
|                                                                                                    | 1                         | A486358745                                | ALFIAN                                                           | Pesantren (Reguler)                                         | L                         | ×               |
|                                                                                                    | 2                         | A143885933                                | DIMAS RENALDI                                                    | Pesantren (Reguler)                                         | L.                        | ×               |
|                                                                                                    | 3                         | A820744398                                | DIMAS RIFKI SAPUTRA                                              | Pesantren (Reguler)                                         | Ľ.                        | ×               |
|                                                                                                    | 4                         | A266114694                                | Bela Putri Ristanti                                              | Pesantren (Reguler)                                         | <u>Р</u>                  | ×               |
|                                                                                                    | 5                         | A471670504                                | Indra                                                            | Pesantren (Reguler)                                         | L                         | ×               |
|                                                                                                    | 6                         | A410439287                                | DIKI CANDRA DINATA                                               | Pesantren (Reguler)                                         | L.                        | ×               |
|                                                                                                    | 7                         | A966210032                                | PUTRI PUSPITASARI                                                | Pesantren (Reguler)                                         | P                         | ×               |
|                                                                                                    | 8                         | A292097457                                | KHOIRUL ANWAR                                                    | Pesantren (Reguler)                                         | L.                        | ×               |
|                                                                                                    | 9                         | A282892197                                | CANDRA FIRDAUS                                                   | Pesantren (Reguler)                                         | L.                        | ×               |
|                                                                                                    | 10                        | A282848334                                | DINDA TRI AYU LESTARI                                            | Pesantren (Reguler)                                         | P                         | ×               |

Data Siswa selesai ter-Upload.

Cek kembali Data Siswa (Nama, Jurusan, Jenis Kelamin). Jika data belum sesuai, sekolah/pontren dapat melakukan perbaikan data dengan klik pada kolom yang akan diperbaiki kecuali kolom NISN.

Jika ada penambahan siswa sekolah dapat melakukan kembali proses di atas (poin 13) atau pilih <sup>+ Tambah Data Per Siswa</sup>

| Menambahkan Siswa ×   |                     |   |  |  |  |  |  |  |  |  |
|-----------------------|---------------------|---|--|--|--|--|--|--|--|--|
| Silakan melengkapi da | ta isian dibawah:   |   |  |  |  |  |  |  |  |  |
| Nama *                |                     |   |  |  |  |  |  |  |  |  |
| Jurusan *             | Pesantren (Reguler) | ~ |  |  |  |  |  |  |  |  |
| Jenis Kelamin *       | Laki-laki           | ~ |  |  |  |  |  |  |  |  |
|                       | Simpan 🖺            |   |  |  |  |  |  |  |  |  |

Abaikan proses ini jika tidak ada penambahan siswa, sekolah dapat melanjutkan ke proses berikutnya.

## 14. Mengunggah Nilai Siswa

Jika data siswa sudah sesuai sekolah dapat meng-unggah nilai siswa dengan pilih

| Pengisian PDSS                                                                                                    | →  → Daftar Siswa                                                                                         |                                                                                   |                                            |                                                                       |                           |                  |                |
|----------------------------------------------------------------------------------------------------|----------------------------------------------------------------------------------------------------|-----------------------------------------------------------------------------------|--------------------------------------------|-----------------------------------------------------------------------|---------------------------|------------------|----------------|
| Jurusan                                                                                                    | 2 Kurikulum                                                                                               | 3                                                                                 | Siswa                                      | 4 Nilai                                                               |                           | 5 Finalisasi     |                |
| . Silahkan mengisi nilai sisv<br>2. Unduh terlebih dahulu exo<br>3. Setelah nilai siswa dilengi<br>9 Jika pengisian nilai telah s | va dengan alat bantu e.<br>el nilai siswa kemudiar<br>api silakan Unggah exu<br>selesai silakan lanjut ke | kcel.<br>. isi nilai siswa pada file<br>tel nilai siswa<br>tahap finalisai dengan | excel.<br>menekan tombol "Fina             | lisasi PDSS"                                                          |                           |                  | ➢ Finalisasi → |
| Input Nilai Semua Sisw<br>Di                                                                                                    | va Sekaligus<br>engan Excel                                                                               | ngkah 1) Unduh Excel I                                                            | lilai Siswa - → → →                        | (Langkah 2) Unggah                                                    | i Excel Nilai Si          | iswa             |                |
| <b>ERHATIAN</b> !!<br>ilai yang diinputkan a                                                                                      | adalah <b>nilai penç</b>                                                                                  | <b>jetahuan</b> siswa. F                                                          | astikan Nilai yan                          | ıg diinput hanya                                                      | a skala 1-4               | l atau skala 100 |                |
| Daftar Nilai Siswa                                                                                                    |                                                                                                    |                                                                                   |                                            |                                                                       |                           |                  |                |
| Petunjuk:<br>O Untuk mengubah nilai si<br>Pastikan nilai siswa teris                                                              | swa silakan klik tombol<br>si dengan lengkap dan                                                          | "edit"<br>benar                                                                   | Ket<br>Bell                                | t <b>erangan:</b><br>um Terisi => Nilai Belu<br>um Lengkap => Nilai B | um Terisi<br>Selum Lengka | p                |                |
|                                                                                                    |                                                                                                    |                                                                                   | Len                                        | <sub>gkap</sub> => Nilai Sudah                                        | Lengkap                   |                  |                |
| (Langkah 1) Undut                                                                                                    | i Excel Nilai Siswa 🗸                                                                                     | I                                                                                 |                                            |                                                                       |                           |                  |                |
| angkah 1) Unduh Ex.                                                                                                    | cel Nilai Siswa <del>-</del>                                                                              | ₩₩ (Langka                                                                        | h                                          |                                                                       |                           |                  |                |
| Nilai Siswa Jurusan N                                                                                                    | IIPA Reguler                                                                                              |                                                                                   |                                            |                                                                       |                           |                  |                |
| Nilai Siswa Jurusan II                                                                                                    | mu Pengetahuan                                                                                            | Sosial Reguler                                                                    | -                                          |                                                                       |                           |                  |                |
| duh File Exce                                                                                                    | el Nilai Sisw                                                                                             | va semua Ji                                                                       | urusan                                     |                                                                       |                           |                  |                |
| ing import_nilai_siswa_ipa-1080!<br>have chosen to open:                                                                          | 998001.xls                                                                                                | X Opening                                                                         | import_nilai_siswa_ips-108                 | 05998003.xls                                                          |                           | ×                |                |
| import_nilai_siswa_ipa-10805                                                                                                    | 998001.xls                                                                                                | a) in                                                                             | aport_nilai_siswa_ips-108                  | 05998003.xls                                                          |                           |                  |                |
| which is: Microsoft Excel 97-20<br>from: https:/                                                                                  | 03 Worksheet                                                                                              | w<br>fr                                                                           | nich is: Microsoft Excel 97-<br>om: https: | 2003 Worksheet                                                        |                           |                  |                |
| at should Firefox do with this f                                                                                                  | ile?                                                                                                    | What s                                                                            | hould Firefox do with this                 | s file?                                                               |                           |                  |                |
| Open with Excel (default)                                                                                                    |                                                                                                    | <u> </u>                                                                          | pen with Excel (default)                   |                                                                       |                           |                  |                |
| Save File                                                                                                    |                                                                                                    | • <u>•</u>                                                                        | ave File                                   |                                                                       |                           |                  |                |
|                                                                                                    |                                                                                                    |                                                                                   |                                            |                                                                       |                           |                  |                |
| Do this <u>a</u> utomatically for files                                                                                           | like this from now on.                                                                                    |                                                                                   | this <u>a</u> utomatically for file        | es like this from now on.                                             |                           |                  |                |

# Kemudian isi File Nilai Siswa semua jurusan

import\_nilai\_siswa\_ipa-10805998001

|          | 5-1        | e - 1                  |                                   |                     |                     | nyat, sia      |                | - 1084599 | 1001 (Ca | in patholity 1 | Model - Re     |                  |          |              | ranks        | (B)      | - 10                | 0                     | 61                                 | 2.5   | C* - 1     |                   |                    |                     | impo     | UNUM        | (po-10805)  | 66000 (Ca    | orapatibility (      | Andel - The         | s           |           |            |          | -678                | ) œ      |              | 0 / %       |
|----------|------------|------------------------|-----------------------------------|---------------------|---------------------|----------------|----------------|-----------|----------|----------------|----------------|------------------|----------|--------------|--------------|----------|---------------------|-----------------------|------------------------------------|-------|------------|-------------------|--------------------|---------------------|----------|-------------|-------------|--------------|----------------------|---------------------|-------------|-----------|------------|----------|---------------------|----------|--------------|-------------|
| 144      | 110        | ne boet P              | ope Leynet Formulas               | Data                | Review              | Ver 1          | wy 11          | on PDF    | Q Tr     | di mendet y    | mark           | $\mathfrak{D}$ . |          |              |              | 9        |                     | de la                 | . I                                | •     | Home Inset | PageLayout Forma  | ios Data           | Berley              | Vov      | Help        | Fosit PDF   | Q 1          | id me whet y         | ou wort by          | S) -        |           | _          | -        |                     |          |              | John        |
| 10.      | ×.         | AN                     | 10-66                             | -                   | e - 16              | Wap Test       |                | Grand     |          |                |                |                  |          | - E          | ×            | Σ-       | Qτ 3                | D                     | 1                                  | ×     | And        | 12 1 A A          | = =                | a -                 | the map  | Test        | Germ        | ol .         |                      |                     |             | 1         | -          | <b>*</b> | 10 B                | Σ - A    | r D          |             |
|          | <u>9</u> - | 8/U-                   | 0 · A · A · I                     | - 1                 | 110                 | Marca B I      | onter -        | or .      | 16. 1    | 14.72          | Conditional    | Format a         | Cell     | Incent D     | eleta Forma  | •        | Seet & Fee          | d-b                   | - 24                               | -3    | 8 / U -    | III - A - A -     | 1.11               |                     | (She)    | e di Center |             | % *          | 58.75                | Conditional         | Format a    | Cell .    | knert i    | Delete F | ornat               | Sort     | the First da |             |
| Optos    | ă s        | R                      | ox 5                              |                     | Agenet              |                |                |           | iunber   | 5              | romating       | 594a             | Shee .   |              |              |          | Gdting              | 47 ·                  | 0                                  | proof | 6          | Fare 5            |                    | 169                 | week.    |             | 0           | Number       |                      |                     | 58/41       | April -   |            | on       |                     | 18       | sing         |             |
| L9       |            |                        | / Si 79                           |                     |                     |                |                |           |          |                |                |                  |          |              |              |          |                     |                       | HB                                 |       |            | √ <i>fr</i> 78    |                    |                     |          |             |             |              |                      |                     |             |           |            |          |                     |          |              |             |
|          |            |                        |                                   |                     |                     |                |                |           |          |                |                |                  |          |              |              |          |                     |                       |                                    |       |            |                   |                    |                     |          |             |             |              |                      |                     |             |           |            |          |                     |          |              |             |
|          |            |                        | 0                                 | p                   |                     |                | a I            | н         |          |                |                |                  | ( N      | 0            | P            | 0        |                     | 5                     | ř.                                 | Α.    | 0          | c                 | D                  |                     |          | a 📃         |             | 1.4          | к                    | L.                  | м           | N         | 0          |          | 9                   | 8        | 5            | T UI        |
| 1        | KO         | NE JURUSAN             | 10805998001                       |                     |                     |                |                |           |          |                |                |                  |          |              |              |          |                     |                       | 1                                  | к     | DE JURUSAN | 10805998003       |                    |                     |          |             |             |              |                      |                     |             |           |            |          |                     |          |              | IPS         |
| 2        |            |                        |                                   |                     | KEL                 | AS 10 5        | EMES1          | ER 1      |          |                |                | KELA             | \$ 10 SE | MESTER       | 2            |          |                     | KEU                   | 8 2                                |       |            |                   |                    | KE                  | LAS 10   | SEMES'      | ER 1        |              |                      | K                   | ELAS 10     | SEMES     | TER 2      |          |                     |          | KEL          | AS 11 SE    |
| 3        | D.         | NISN                   | Nama Siswa                        | Dahasa<br>Indonesia | Dahasa M<br>Inggris | ka r           | 100            | inia D    | stopi 4  | Qana Ind       | onesia Da      | tasa Mate        | nel nu   | 100          | Dicitional   | Agama    | Gahasa<br>Indonesia | Dahasa Var<br>Inggris | a .                                | No.   | NISN       | Nama Siswa        | Dahasa<br>Indonesi | Dahasa V<br>Inggris | Name i   | orem Sor    | iologi Geog | at Apen      | L Dahasa<br>Indonesi | Dahasa I<br>Inggris | halamati di | koreni So | siciogi Ge | rogat /  | Pant. D<br>Igena In | Anna Di  | ahasa Mat    | evali Ekoro |
| 4        | 10         | 043013683              | TESA MUKHUSA                      | 78                  | 78                  | 78             | 78             | 78        | 78       | 78             | 78             | 78               | 78       | 78 7         | 8 78         | 78       | 78                  | 78                    | 14                                 | 1     | 0045326591 | ALFIAN            | 78                 | 78                  | 78       | 78          | 78          | 78 7         | 78 78                | 78                  | 78          | 78        | 78         | 78       | 78                  | 78       | 78           | 78          |
| 5        | 2.0        | 036772565              | DESMA FITRI KH                    | 78                  | 78                  | 76             | 76             | 78        | 76       | 76             | 76             | 76               | 76       | 76 7         | 6 76         | 78       | 76                  | 76                    | 15                                 | 2     | 0043013261 | DIMAS RENALD      | 79                 | 79                  | 79       | 79          | 79          | 79 7         | rg 79                | 79                  | 79          | 79        | 79         | 79       | 79                  | 79       | 79           | 79          |
| 6        | 30         | D43013543              | VENTYA MARSH                      | 79                  | 79                  | 79             | 79             | 79        | 79       | 79             | 79             | 79               | 79       | 79 7         | 9 79         | 79       | 79                  | 79                    | iσ                                 | 3     | 0043013345 | DIMAS RIFKI SA    | \$ 76              | 78                  | 78       | 76          | 76          | 76 7         | 76 76                | 76                  | 78          | 76        | 76         | 78       | 78                  | 76       | 76           | 78          |
| 7        | 40         | 047715507              | Arjun Miko Wana                   | 78                  | 78                  | 78             | 78             | 78        | 78       | 78             | 78             | 78               | 78       | 78 7         | 6 78         | 78       | 78                  | 78                    | 17                                 | - 4   | 0043013427 | Bela Putri Ristar | 1 79               | 79                  | 79       | 79          | 79          | 79 7         | rg 79                | 79                  | 79          | 79        | 79         | 79       | 79                  | 79       | 79           | 79          |
| 8        | 6.0        | 048053505              | ANGGUN PERM                       | 76                  | 76                  | 76             | 76             | 76        | 76       | 76             | 76             | 76               | 76       | 76 7         | 5 76         | 76       | 76                  | 76                    | 18                                 | 6     | 0048717833 | Indra             | 78                 | 78                  | 78       | 78          | 78          | 78 7         | 78 78                | 78                  | 78          | 78        | 78         | 78       | 78                  | 78       | 78           | 78          |
| 9        | 6.0        | 035162598              | THOMAS PRATA                      | 79                  | 79                  | 79             | 79             | 79        | 79       | 79             | 79             | 79               | 79       | 79 7         | 9 79         | 79       | 79                  | 79                    | 19                                 |       | 0033630086 | DIKI CANDRA D     | 1 79               | 79                  | 79       | 79          | 79          | 79 7         | 79 79                | 79                  | 79          | 79        | 79         | 79       | 79                  | 79       | 79           | 79          |
| 10       |            |                        | Art Mirrow Most                   |                     |                     |                |                | 100       | 100      |                |                |                  | 78       | 78 7         | 8 78         | 78       | 78                  | 78                    | 1.10                               | 7     | 0044283917 | PLITRI PLISPITA   | 5 75               | 76                  | 76       | 76          | 76          | 76 2         | 75 75                | 76                  | 76          | 70        |            | 100      |                     |          | 76           | 76          |
|          | 70         | 043013430              |                                   | 70                  | 78                  | 78             | 78             | 70        | 70       | 10             | 70             | 10               |          |              |              |          |                     |                       |                                    |       |            |                   |                    |                     |          |             |             |              |                      | 1.0                 | 1.0         | 10        | 10         | 70       | 79                  | /0       | 1.0          |             |
| 11       | 10         | 039633994              | Insyad Jodhi Setia                | 76                  | 78                  | 76             | 76             | 76        | 76       | 76             | 76             | 76               | 76       | 76 7         | 8 76         | 76       | 76                  | 76                    | 1,1                                | 8     | 0048560006 | KHOIRUL ANWA      | V 79               | 79                  | 79       | 79          | 79          | 79 7         | 19 79                | 79                  | 79          | 79        | 79         | 79       | 79                  | 79       | 79           | 79          |
| 11<br>12 | 00         | 039633994<br>037082457 | Insyad Jodhi Seta<br>AGUS HARYANT | 78                  | 78<br>76<br>79      | 78<br>76<br>79 | 78<br>76<br>79 | 78<br>79  | 76<br>79 | 76<br>76<br>79 | 76<br>76<br>79 | 76<br>79         | 76<br>79 | 76 7<br>79 7 | 8 78<br>9 79 | 76<br>79 | 76<br>79            | 76<br>79              | 1 <sub>11</sub><br>1 <sub>12</sub> | 8     | 0048560006 | KHOIRUL ANWA      | V 79<br>V 78       | 79<br>78            | 79<br>78 | 79<br>78    | 79<br>78    | 79 7<br>78 7 | 79 79<br>78 78       | 79                  | 79          | 79<br>78  | 79<br>78   | 79<br>78 | 76<br>79<br>78      | 79<br>78 | 79<br>78     | 79<br>78    |

(Langkah 2) Unggah Excel Nikis Iswa The typedal The typedal The typ

Pilih salah satu file import\_nilai\_siswa\_ips\_xxxxx.xls kemudian pilih Open. Lakukan Kembali Pilih (Langkah 2) Unggah Excel Nilai Siswa

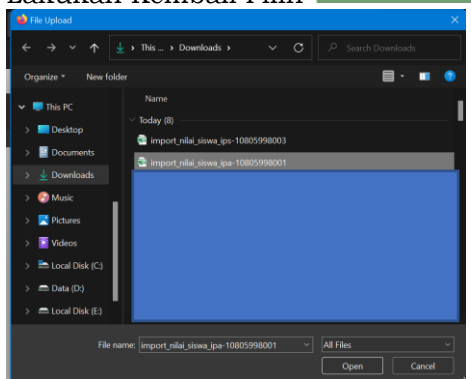

Pilih salah satu file import\_nilai\_siswa\_ipa\_xxxxx.xls kemudian pilih Open. Jumlah File Excel import\_nilai\_siswa\_jurusan\_xxxx tergantung jumlah jurusan yang ada pada sekolah/pontren masing-masing sesuai data yang terdaftar pada Dapodik.

## 15. Nilai Berhasil diunggah

Berikut tampilan jika nilai berhasil di-Unggah

| Sotal 1 | 61 items.  |                       |             | _         |            | _      | _          | _      | _          | _       | _          | _      |            |
|---------|------------|-----------------------|-------------|-----------|------------|--------|------------|--------|------------|---------|------------|--------|------------|
|         |            |                       |             |           |            |        |            |        |            |         |            | Ke     | las XII    |
|         |            |                       |             |           | Relas      |        |            |        |            |         |            |        | (12)       |
|         |            |                       |             | 50        | meater 1   | 24     | mester 2   | 540    | nester 1   | 54      | reater 2   | 56     | mesher 1   |
|         | NESN       | Noma                  | Jaranan Ik  | Proses    | Nilai      | Proses | Nilai      | Proses | Nilei      | Proses  | Nilai      | Proses | Nilai      |
|         |            | MIPA (Regule          | er)         | Kela      | s 10 Smt 1 | Kelar  | s 10 Smt 2 | Kelas  | s 11 Smt 1 | Kelar   | s 11 Smt 2 | Kelar  | s 12 Smt 1 |
| 1       | 0043013683 | TESA NUKHLISA         |             | 1         | Longhap    | 1      | Langkap    | 12     | Langhap    |         | Langkap    | 1      | Longhap    |
| 2       | 0036772565 | DESMA FITRE           |             | 1         | Langkap    | 2      | Langkap    | 8      | Langiag    | 8       | Langkap    | 8      | Longhap    |
|         | 0043013543 | VENTHA                |             |           | Lenghap    | 2      | Lengtage   | 2      | Lengtap    |         | Longhap    |        | Lenghap    |
| •       |            | MARSHANDA             |             |           | _          | -      | _          |        | _          | _       | _          | -      | _          |
| 4       | 0047715507 | Arjun Miko<br>Wananda |             | (a)       | Langhap    | (R)    | Langkap    | a.     | Langiag    | a.      | Longhop    | a.     | Longhap    |
| 5       | 0048053505 | ANGGUN<br>PERMATASARI |             | 2         | Longkap    | 6      | Langkap    | œ      | Langing    | æ       | Longhag    | Ø      | Longhap    |
| 6       | 0005162598 | THOMAS                |             | 1         | Langkap    | 2      | Langtage   | a.     | Langhap    |         | Langkap    |        | Lenghap    |
| 7       | 0043013430 | Ari Mima Wati         |             |           | Longhage   | 2      | Langbage   |        | Langlag    |         | Langhage   |        | Longhap    |
|         | 0039633994 | Insyad Jodhi          |             | 2         | Lengkap    | 2      | Lengtage   | 2      | Lengtap    | 2       | Lengkap    | 2      | Lenghap    |
|         | 0037082457 | AGUS HARYANTO         |             | 121       | Longhap    | 2      | Langbage   |        | Langlage   | 121     | Longhop    | 12     | Longhap    |
|         | 0047288156 | Mutia Kanza Alifta    |             |           | Langkap    |        | Langkap    |        | Langlag    |         | Langkap    |        | Longhap    |
| 10      |            | Putri                 |             | -         | _          | Ξ.     | _          | Ξ.     |            | Ξ.      | _          | Ξ.     | _          |
| 11      | 0036755023 | Putri Adella          |             | 2         | Langhap    | 2      | Langtag    | 1      | Longtap    |         | LongAup    | 2      | Longhap    |
| 12      | 0043013544 | ABI PRATAMA           |             | 2         | Longhap    | Ω.     | Lenging    | Ωř.    | Langkap    | <i></i> | Langkap    | 1      | Longkap    |
|         | Dafta      | r Nilai Sis           | swa         |           |            |        |            |        |            |         |            |        |            |
|         |            |                       |             |           |            |        |            |        |            |         |            |        |            |
|         | Petur      | ijuk:                 |             |           |            |        |            |        |            |         |            |        |            |
|         | 6 Lint     | uk menduha            | ah nilai si | swa silak | an klik    | tomb   | ol "edif   |        |            |         |            |        |            |
|         | 0 Pas      | tikan nilai si        | iswa teris  | i dengar  | i lenaka   | ap da  | an benz    | ar i   |            |         |            |        |            |
|         |            |                       |             |           |            |        |            |        |            |         |            |        |            |

#### H. Finalisasi PDSS

Sebelum melakukan Finalisasi sekolah diharapkan melakukan pengecekan ulang

apakah nilai siswa berhasil terunggah pada sistem, pastikan semua kolom Lengkap . Sekolah dapat melakukan tahapan Finalisasi dengan cara melakukan klik pada

| ➢ Finalisasi →                                 |                                                                                                    |
|------------------------------------------------|----------------------------------------------------------------------------------------------------|
| FINALISASI PDSS                                |                                                                                                    |
| 🖋 Jumlah Siswa Perurusan                       | Informasi Pengisian PDSS                                                                                                    |
| IPA (Reguler) 78 Sist<br>IPS (Reguler) 73 Sist | Perhatian !!! Setelah Klik "FINALISASI PDSS", data siswa, nilai, kurikulum dan<br>jurusan TIDAK BISA ditambah atau diubah lagi. Silakan cek data PDSS anda<br>sebelum melakukan finalisasi dan pastikan data Siswa dan Nilai telah lengkap |
| JUMLAH KUOTA                                   | PASTIKAN ANDA MEMASUKKAN SEMUA PESERTA BESERTA NILAINYA                                                                                                    |
| SISA KUOTA                                     | 0 FINALISASI PDSS                                                                                                    |

Tahapan terakhir, perhatikan informasi Pengisian PDSS sebelum melakukan Finalisasi PDSS.

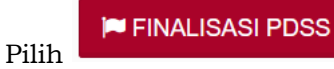

untuk melakukan tahapan terakhir.

#### I. Cetak Data Siswa

Setelah melakukan Finalisasi PDSS, sekolah/pontren mencetak Data Siswa FINALISASI PDSS

| 🖋 Jumlah Siswa Perurusan                                    | Informasi Pengisian PDSS                                                                                                    |
|-------------------------------------------------------------|----------------------------------------------------------------------------------------------------|
| IPA (Reguler)     78 Siswa       IPS (Reguler)     73 Siswa | SUDAH FINALISASI !!! Pengisian Borang PDSS telah difinalisasi, Anda tidak dapat lagi melakukan perubahan atau penambahan data. |
| TOTAL 151 Siswa                                             | ⊖ Cetak Data Siswa                                                                                                    |
| JUMLAH KUOTA (151)                                          |                                                                                                    |
| SISA KUOTA O                                                |                                                                                                    |
|                                                             |                                                                                                    |
| Cetak Data Siswa                                            |                                                                                                    |

Pilih 💻

Hasil cetakan Data Siswa kemudian diberikan ke siswa.

#### J. Perbaikan Data Sekolah, Data KKM dan Nilai Siswa

- 1. Perbaikan data KKM dan Nilai Siswa dapat dilakukan selama masa Pengisian dan Verifikasi Data PDSS, yaitu pada tanggal 07 28 Februari 2022.
- 2. Sekolah/pontren mengajukan Surat Permohonan Pembatalan PDSS ke email <u>info@span-ptkin.ac.id</u> dengan Subject Email NPSS\_Permohonan Pembatalan Finalisasi PDSS.
- 3. Format Surat Permohonan dapat di unduh dilaman https://pdss.span-ptkin.ac.id.

## K. Kontak Kami

Sekolah/pontren dapat menghubungi panitia melalui: Email : <u>info@span-ptkin.ac.id</u> Website : <u>https://span-ptkin.ac.id</u> Whatsapp: 081578901020 (WA chat) Telepone : 024-3300 2000 (Call) Alamat Panitia SPAN-UM PTKIN Rektorat Lantai 2 Kampus 3 UIN Walisongo Jl. Prof. Dr. Hamka Ngaliyan, Semarang, Jawa Tengah 50185

#### LAMPIRAN 1: Draf Surat Permohonan Pembatalan Finalisasi PDSS

#### KOP SURAT SEKOLAH / PONDOK PESANTREN

| Nomor    | :                                       | , |
|----------|-----------------------------------------|---|
| Lampıran | :                                       |   |
| Perihal  | : Permohonan Pembatalan Finalisasi Data |   |
|          | PDSS SPAN PTKIN 2022                    |   |

#### Yth. Sekretariat Panitia SPAN-UM PTKIN 2022 di Tempat

•

Assalamu'alaikum Wr.Wb. Yang bentanda tangan dibawah ini : Nama : NIP ٠ Pangkat/Gol : Jabatan Nama Sekolah: NPSS

Melalui surat ini kami sampaikan permohonan PEMBATALAN FINALISASI data untuk keikutsertaan dalam SPAN-PTKIN Tahun 2022. Demikianlah permohonan ini kami sampaikan, atas perhatian dan kerjasamanya, kami mengucapkan terimakasih. Wassalamu'alaikum Wr.Wb.

Kepala Sekolah

Tdd

Nama Jelas NIP/NIK

# LAMPIRAN 2 : Daftar Mata Pelajaran

| No. | NISN | Nama Siswa | Bahasa<br>Indonesi<br>a | Pendidik<br>an<br>Kewarga<br>negaraa<br>n | Matemati<br><mark>k</mark> a | Tafsir | Hadis | Ushul<br>Fikih | Akhlak | Tauhid &<br>Ilmu<br>Kalam | SKI atau<br>Tarikh | Bahasa<br>Arab |
|-----|------|------------|-------------------------|-------------------------------------------|------------------------------|--------|-------|----------------|--------|---------------------------|--------------------|----------------|
| 1   | A    |            |                         |                                           |                              |        |       |                |        |                           |                    |                |
| 2   | 2 A  | I          |                         |                                           |                              |        |       |                |        |                           |                    |                |
| 3   | s A  | (PU        | TRA                     |                                           |                              |        |       |                |        |                           |                    |                |
| 4   | A    | nti        |                         |                                           |                              |        |       |                |        |                           |                    |                |
| 5   | i A  |            |                         |                                           |                              |        |       |                |        |                           |                    |                |
| 6   | s A  | INA        | ТА                      |                                           |                              |        |       |                |        |                           |                    |                |
| 7   | ' A  | .SAI       | ิิิ                     |                                           |                              |        |       |                |        |                           |                    |                |
| 8   | s A  | ٩R         |                         |                                           |                              |        |       |                |        |                           |                    |                |
| ę   | A    | US         |                         |                                           |                              |        |       |                |        |                           |                    |                |

| No. | NISN             | Nama Siswa | Bahasa<br>Indonesi<br>a | Bahasa<br>Inggris | Matemati<br>ka | Kompete<br>nsi | Fiqih | PAI | PKN |
|-----|------------------|------------|-------------------------|-------------------|----------------|----------------|-------|-----|-----|
| 1 A | 4                |            |                         |                   |                |                |       |     |     |
| 2 A | <b>.</b> 1       |            |                         |                   |                |                |       |     |     |
| 3 A | <mark>\8</mark>  | PUTRA      |                         |                   |                |                |       |     |     |
| 4 A | v <mark>2</mark> | ti         |                         |                   |                |                |       |     |     |
| 5 A | 4                |            |                         |                   |                |                |       |     |     |
| 6 A | 4                | NATA       |                         |                   |                |                |       |     |     |
| 7 A | <mark>/</mark> 9 | SARI       |                         |                   |                |                |       |     |     |
| 8 A | .2               | R          |                         |                   |                |                |       |     |     |
| 9 A | 2                | US         |                         |                   |                |                |       |     |     |
| •   | Kejuruan 🕂       |            |                         |                   |                |                |       |     |     |

# 4. Mata Pelajaran Jurusan Kejuruan

# 5. Mata Pelajaran Jurusan Keagamaan

| No. | NISN       | Nama Siswa     | Bahasa<br>Indonesi<br>a | Matemati<br>ka | Bahasa<br>Arab | Alquran<br>Hadist | Fiqih | Aqidah<br>Akhlak | SKI | PKN |
|-----|------------|----------------|-------------------------|----------------|----------------|-------------------|-------|------------------|-----|-----|
| 1   | A          |                |                         |                |                |                   |       |                  |     |     |
| 2   | A          | )I             |                         |                |                |                   |       |                  |     |     |
| 3   | A          | APUTRA         |                         |                |                |                   |       |                  |     |     |
| 4   | A          | nti            |                         |                |                |                   |       |                  |     |     |
| 5   | A          |                |                         |                |                |                   |       |                  |     |     |
| 6   | A          | DINATA         |                         |                |                |                   |       |                  |     |     |
| 7   | A          | ASARI          |                         |                |                |                   |       |                  |     |     |
| 8   | A          | AR             |                         |                |                |                   |       |                  |     |     |
| 9   | ALULUULIUI | CARDING INDAUS |                         |                |                |                   |       |                  |     |     |
| •   | Keagamaan  | +)             |                         |                |                |                   |       |                  |     | 4   |

# 6. Mata Pelajaran Jurusan Ponpes

| No. | ٦            | IISN  | Nama Siswa |    | Bahasa<br>Indonesi<br>a | Pendidik<br>an<br>Kewarga<br>negaraa<br>n | Matemati<br>ka | Tafsir | Hadis | Ushul<br>Fikih | Akhlak | Tauhid &<br>Ilmu<br>Kalam | SKI atau<br>Tarikh | Bahasa<br>Arab |
|-----|--------------|-------|------------|----|-------------------------|-------------------------------------------|----------------|--------|-------|----------------|--------|---------------------------|--------------------|----------------|
| 1   | A4           |       |            |    |                         |                                           |                |        |       |                |        |                           |                    |                |
| 2   | 2 A1         |       |            |    |                         |                                           |                |        |       |                |        |                           |                    |                |
| 3   | 8 A 8        |       |            | RA |                         |                                           |                |        |       |                |        |                           |                    |                |
| 4   | A2           |       |            |    |                         |                                           |                |        |       |                |        |                           |                    |                |
| 5   | 6 <b>A</b> 4 |       |            |    |                         |                                           |                |        |       |                |        |                           |                    |                |
| 6   | 6 A4         |       |            | A  |                         |                                           |                |        |       |                |        |                           |                    |                |
| 7   | A9           |       |            | I  |                         |                                           |                |        |       |                |        |                           |                    |                |
| 8   | 8 A2         |       |            |    |                         |                                           |                |        |       |                |        |                           |                    |                |
| 9   | A2           |       |            |    |                         |                                           |                |        |       |                |        |                           |                    |                |
| •   | Ponpe        | s (+) | 1          |    | 1                       | 1                                         |                |        |       |                |        | •                         |                    | 1              |